# VFDSoft 使用手冊 (中文繁體版)

本軟體現僅支援 VFD-B, VFD-F, VFD-M, VFD-S, VFD-E, VFD-L(0.25HP-2HP), VFD-VE 其餘機種正在建立中

目錄

| 第一章 | 概要               | 1-1  |
|-----|------------------|------|
| 1.  | 1 使用前說明          | 1-1  |
| 1.: | 2 啓動準備           | 1-1  |
|     | 1.2.1 系統配置       | 1-1  |
|     | 1.2.2 對應之變頻器     | 1-1  |
|     | 1.2.3 周邊裝置       | 1-1  |
|     | 1.2.4 安裝         | 1-2  |
|     | 1.2.5 解除安裝       | 1-5  |
| 第二章 | 功能               | 2-1  |
| 2.  | 1 如何啓動 VFDSoft   | 2-1  |
|     | 2.1.1 進入軟體       | 2-2  |
|     | 2.1.2 可先選擇喜好語言介面 | 2-2  |
| 2.2 | 2 軟體功能一覽         | 2-3  |
|     | 2.2.1 功能表        | 2-3  |
|     | 2.2.2 工具列說明      | 2-4  |
|     | 2.2.3 歷史紀錄       | 2-5  |
| 2.  | 3 建立連線           | 2-6  |
| 2.4 | 4 快速設定           | 2-10 |
| 2.  | 5 參數總管           | 2-14 |
| 2.  | 6 線上操作器          | 2-20 |
| 2.  | 7 趨勢記錄           | 2-22 |
|     | 2.7.1 啓動趨勢記錄     | 2-22 |
|     | 2.7.2 狀態資料頁面     | 2-25 |
| 2.  | 8 即時監測           | 2-26 |
| 2.  | 9 進階功能           | 2-28 |
|     | 2.9.1 A 頁面       | 2-28 |
|     | 2.9.2 B 頁面       | 2-30 |
| 2.  | 10 其他功能          | 2-31 |
|     | 2.10.1 PID 控制    | 2-31 |
|     | 2.10.2 馬達參數自動量測  | 2-31 |

# 第一章 概要

### 1.1 使用前說明

使用此軟體與變頻器連接前請先準備一台達變頻器,RS485/232/USB 轉換介面,RS485 連接線(RJ11 or RJ45),RS232 連接線或 USB 連接線。

### 1.2 啓動準備

#### 1.2.1 系統配置

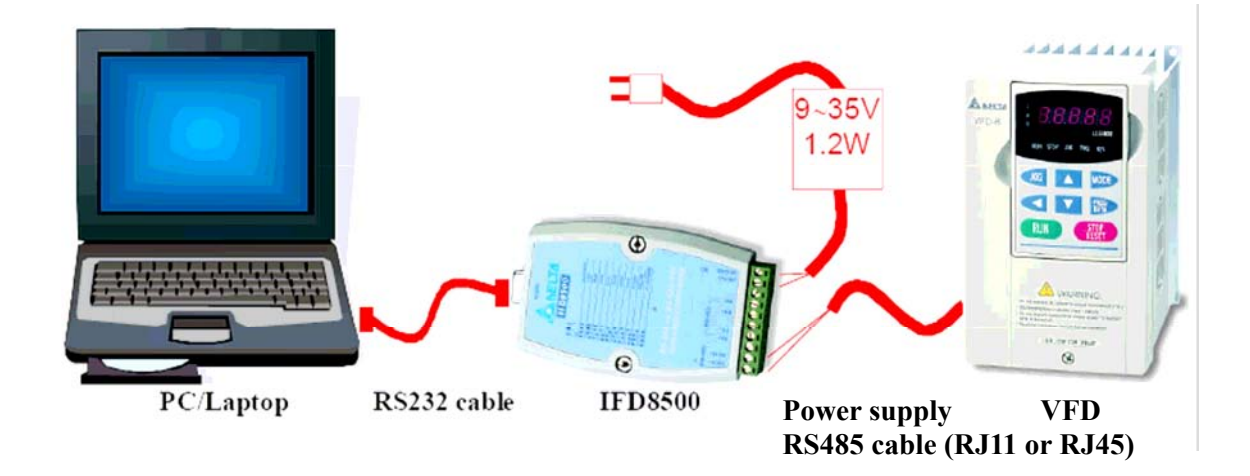

#### 1.2.2 對應之變頻器

 $\mathsf{VFD-B}\ ,\ \mathsf{VFD-F}\ ,\ \mathsf{VFD-M}\ ,\ \mathsf{VFD-S}\ ,\ \mathsf{VFD-E}\ ,\ \mathsf{VFD-L}\ (\ \mathsf{0.25HP-2HP}\ )\ \ ,\ \mathsf{VFD-VE}$ 

#### 1.2.3 周邊裝置

VFD-B, VFD-F, VFD-M, VFD-S, VFD-L(0.25HP-2HP), VFD-VE 請使用RJ11接頭, VFD-E請使用RJ45接頭

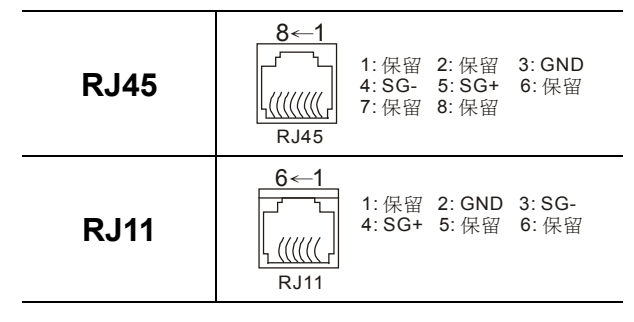

或可使用市面一般RS485/USB通訊轉換介面,接至PC端USB接口

### 1.2.4 安裝

1. 請至http://www.delta.com.tw/下載安裝檔案

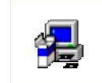

- 2. 請執行安裝檔案 VFDSOFT\_stup.exe
- 3. 偵測系統資訊

| InstallS | hield Wizard                                                                                                    |
|----------|----------------------------------------------------------------------------------------------------|
| P        | VFDSoft Setup is preparing the InstallShield Wizard which will guide<br>you through the program setup process. Please wait. |
| Checkir  | ng Windows(R) Installer Version                                                                                             |
|          | Cancel                                                                                                    |

4. 歡迎畫面,請選擇 <u>Mext></u>進行下一步驟

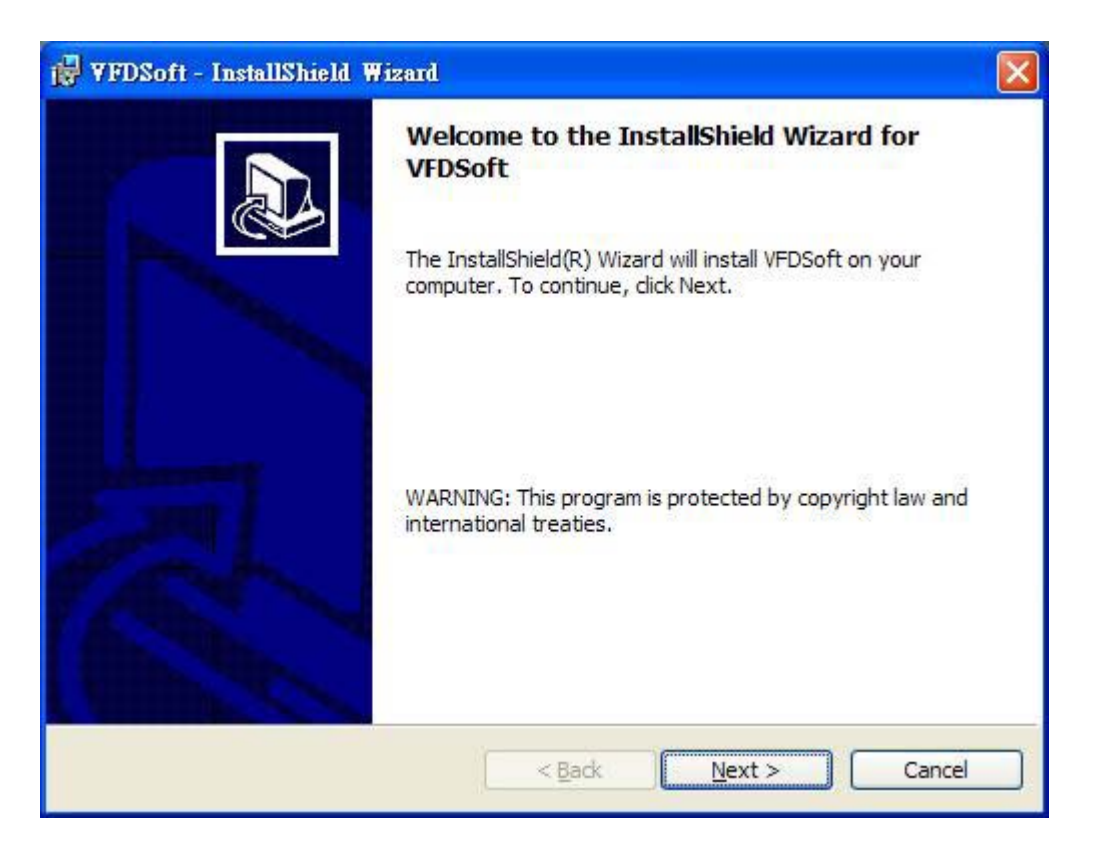

5. 如須改變程式安裝資料夾位置請按 **\_\_**\_\_\_\_\_\_ 至第6步驟,如接受預設位置請按

<u>▶ext</u>> 至第7步驟

| VFDSof                 | t - InstallShield Wizard                                                                    |
|------------------------|---------------------------------------------------------------------------------------------|
| Destinati<br>Click Nex | on Folder<br>At to install to this folder, or dick Change to install to a different folder. |
|                        | Install VFDSoft to:<br>C:\Program Files\Delta\AC Motor Drive\VFDSoft\<br>Change             |
|                        |                                                                                             |
|                        |                                                                                             |
| staliShield -          | < <u>B</u> ack Next > Cancel                                                                |

6. 請依您的喜好選擇程式資料夾擺放位置

| E č |
|-----|
|     |
|     |
|     |
|     |
|     |
|     |
|     |
|     |
|     |

7. 準備進行安裝,如無問題請按 1<sup>nstal</sup> 進行安裝

| 🖗 ¥FDSoft - InstallShield Wizard 🛛 🔀                                                                                                 |
|----------------------------------------------------------------------------------------------------|
| Ready to Install the Program The wizard is ready to begin installation.                                                              |
| If you want to review or change any of your installation settings, click Back. Click Cancel to exit the wizard.<br>Current Settings: |
| Setup Type:                                                                                                    |
| Destination Folder:                                                                                                    |
| C:\Program Files\Delta\AC Motor Drive\VFDSoft\                                                                                       |
| User Information:                                                                                                    |
| Name:                                                                                                    |
| Company:                                                                                                    |
| installShield                                                                                                    |
| < <u>B</u> ack <u>Install</u> Cancel                                                                                                 |

#### 8. 進行安裝中

| 🙀 ¥FDSoft                               | : - InstallShield Wizard                                                                                                    |
|-----------------------------------------|----------------------------------------------------------------------------------------------------|
| Installing<br>The prog                  | VFDSoft<br>gram features you selected are being installed.                                                                     |
| t i i i i i i i i i i i i i i i i i i i | Please wait while the InstallShield Wizard installs VFDSoft. This may take<br>several minutes.<br>Status:<br>Copying new files |
| InstallShield -                         | < <u>B</u> ack Next > Cancel                                                                                                   |

9. 安裝完成,請按 Finish 結束安裝

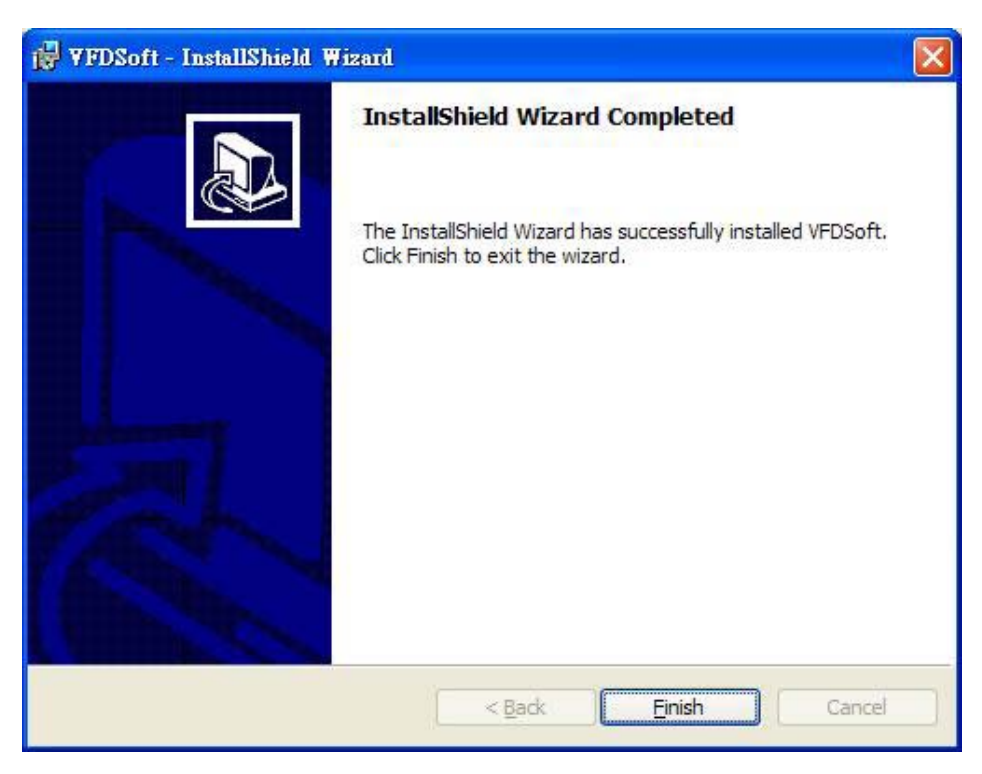

### 1.2.5 解除安裝

1. 執行<mark>聞 Uninstall</mark>

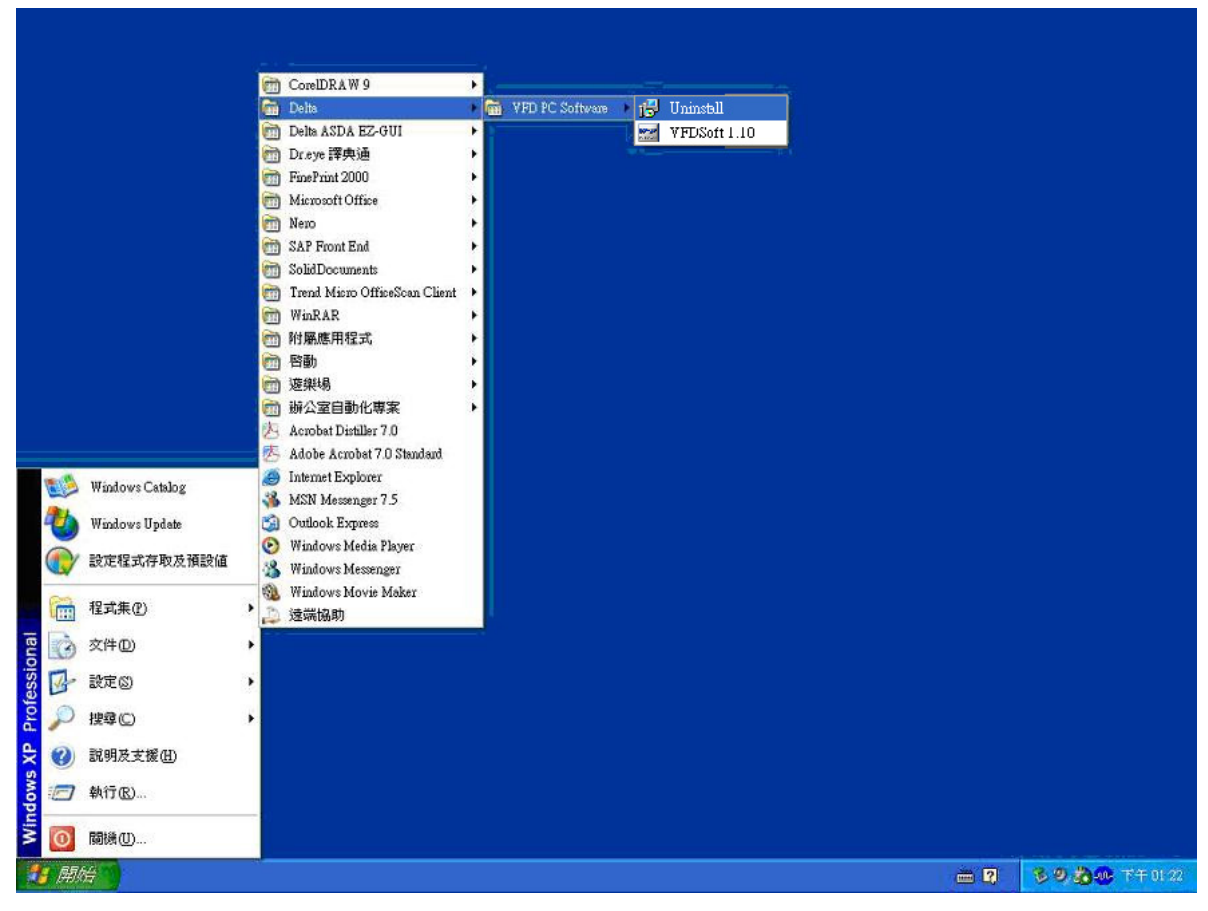

Revision Nov. 15th, 2007

2. 確定解除安裝此產品請按 是 (2)

| Windows | Installer      |  |
|---------|----------------|--|
|         | 您確定要解除安裝這個產品嗎? |  |
|         | 是(Y) 否N        |  |

3. 解除安裝中

| YFDSoft                                      |        |
|----------------------------------------------|--------|
| Please wait while Windows configures VFDSoft |        |
| Gathering required information               |        |
|                                              | Cancel |

# 第二章 功能

## 2.1 如何啓動 VFDSoft

請點選桌面上的執行檔

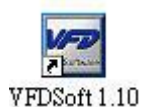

或由系統左下方開始中執行

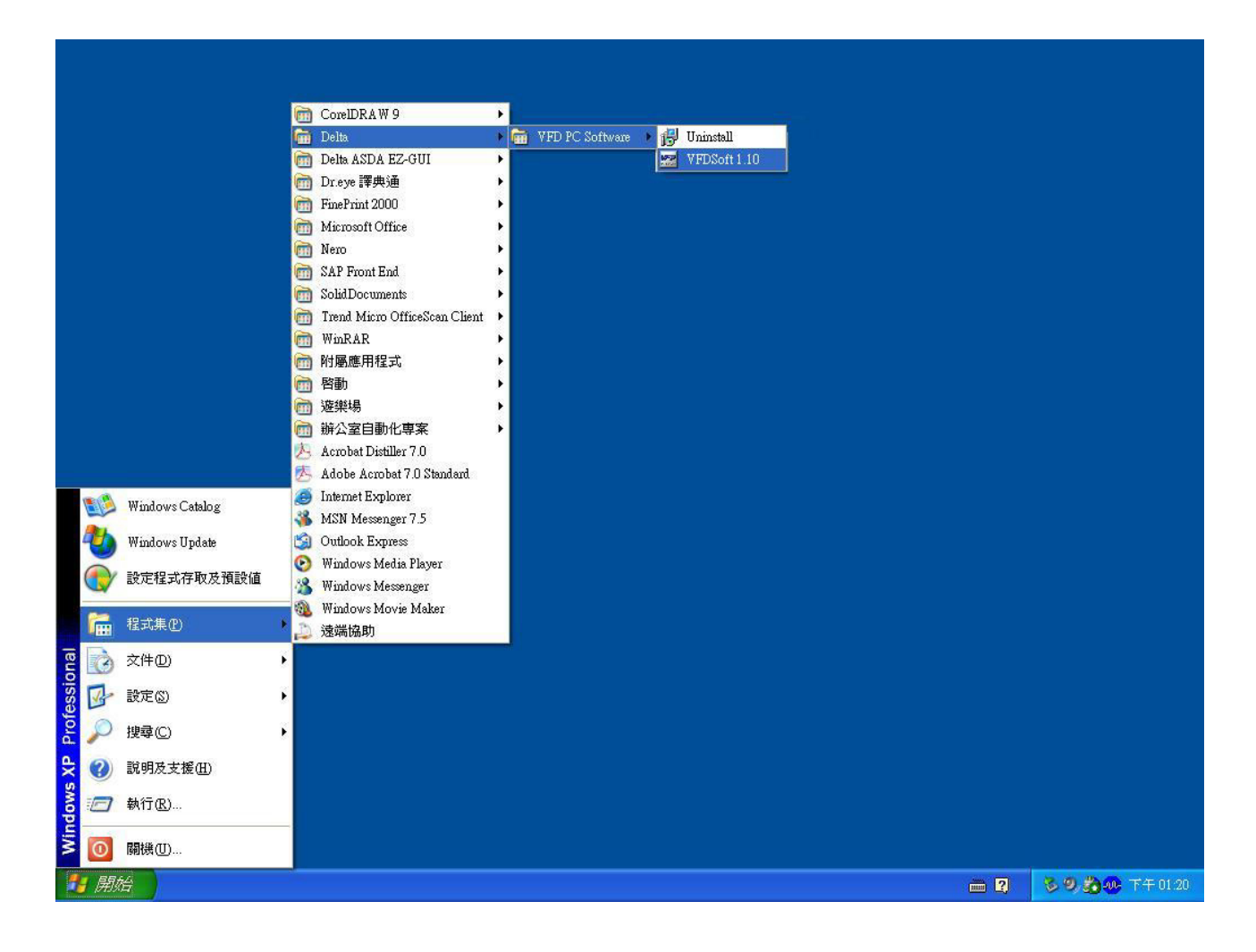

### 2.1.1 進入軟體

點選執行檔後進入初始畫面

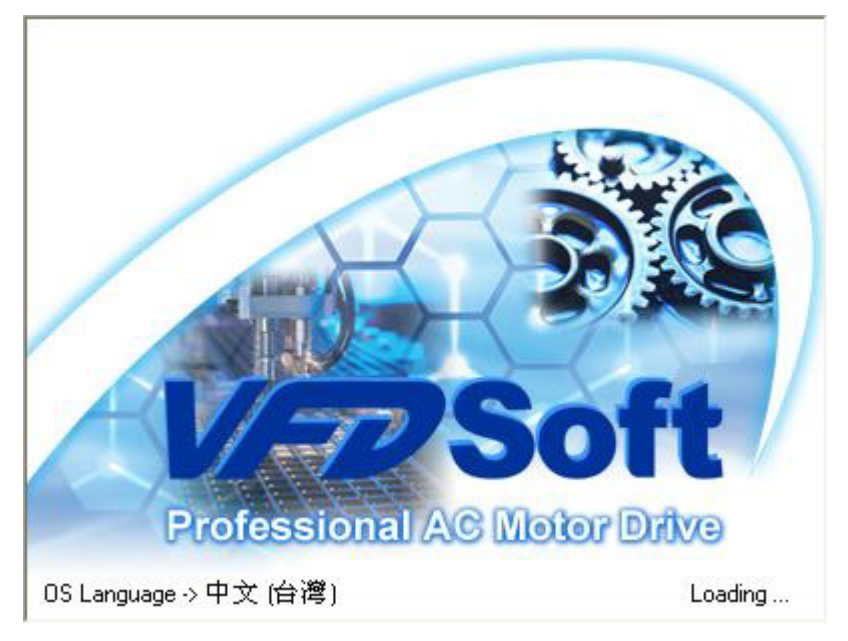

# 2.1.2 可先選擇喜好語言介面

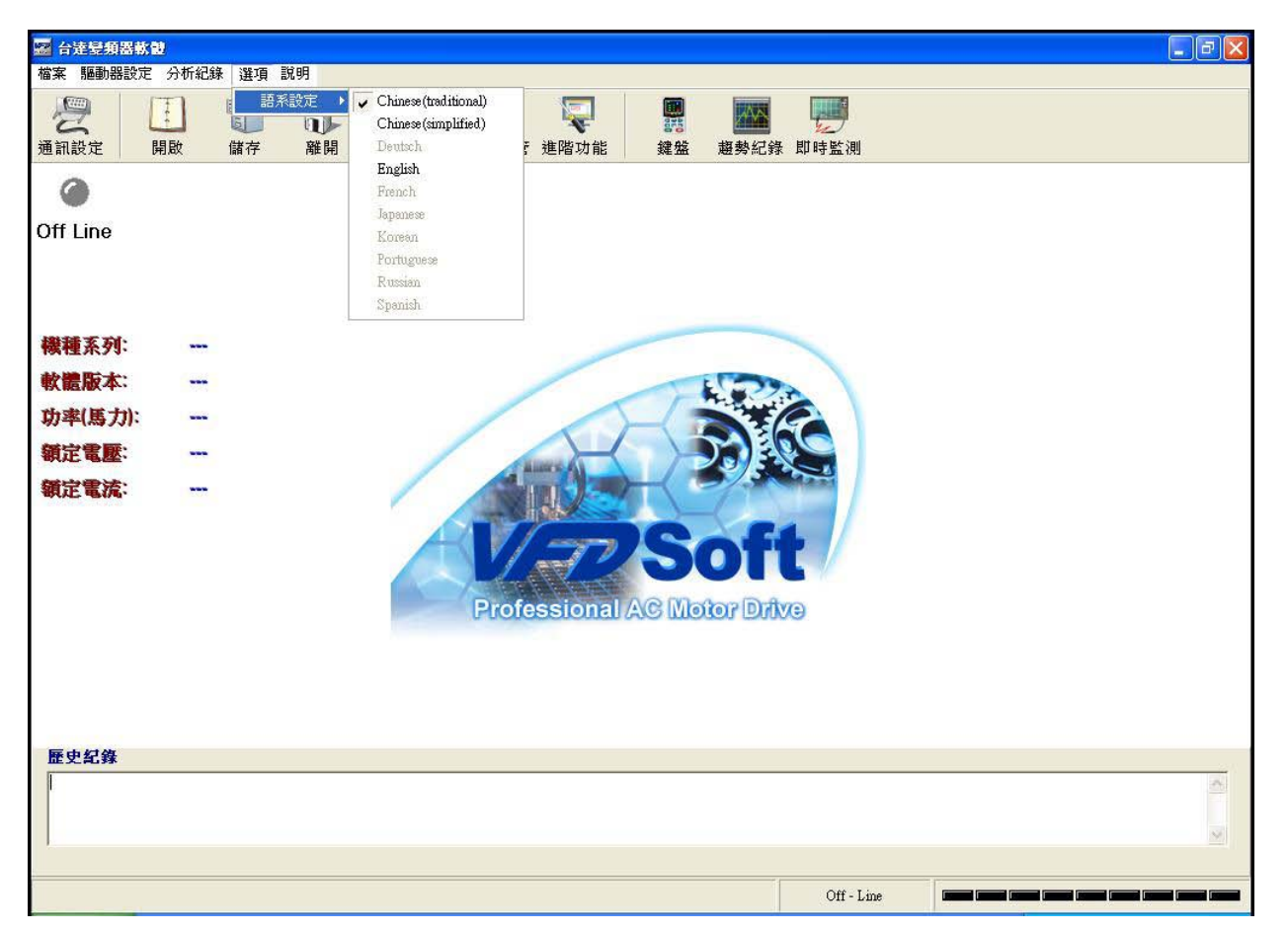

# 2.2 軟體功能一覽

| 🔤 台達變類器軟                                    | Ð       |              |                          |                             |               |            |                  |  |                                                                                                    |
|---------------------------------------------|---------|--------------|--------------------------|-----------------------------|---------------|------------|------------------|--|----------------------------------------------------------------------------------------------------|
| 檔案 驅動器設定                                    | 分析紀錄    | 選項 說明        |                          |                             |               |            |                  |  | and the second second second second second second second second second second second second second second second |
| <b>没</b> 通訊設定                               | 王<br>開啟 | 田<br>儲存<br>離 | ・<br>開<br>と<br>か<br>快速設定 | <ul><li>參數總管 進階功能</li></ul> | 鍵盤            | 超勢紀錄       | <b>夏</b><br>即時監測 |  |                                                                                                    |
| ۲                                           |         |              |                          |                             |               |            |                  |  |                                                                                                    |
| Off Line                                    |         |              |                          |                             |               |            |                  |  |                                                                                                    |
| 機種系列:<br>軟體版本:<br>功率(馬力):<br>額定電壓:<br>額定電流: | 2       |              |                          | Professiona                 | PS<br>I AG Mo | Difference |                  |  |                                                                                                    |

| 歷史紀錄 |            |          |
|------|------------|----------|
|      |            | <u>^</u> |
|      |            | ~        |
|      |            |          |
|      | Off - Line |          |

### 2.2.1 功能表

| 檔案 | 驅動器設定 | 分析紀錄 | 選項 | 說明 |
|----|-------|------|----|----|
|    |       |      |    |    |

檔案:可對使用環境進行儲存

| È | 開啓 |  |
|---|----|--|
| B | 儲存 |  |
|   | 離開 |  |

驅動器設定:可進行通訊設定,參數總管,快速設定及進階功能

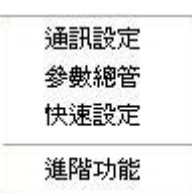

分析記錄:有線上鍵盤,趨勢記錄,即時監測,PID控制,馬達參數自動量測等功能

| 1 | 鍵盤     |  |
|---|--------|--|
|   | 趨勢紀錄   |  |
|   | 即時監測   |  |
|   | PID 控制 |  |
|   | 自動量測   |  |

選項:多國語言設定

| 語系設定 🔸 | V Chinese (traditional) |
|--------|-------------------------|
|        | Chinese(simplified)     |
|        | Deutsch                 |
|        | English                 |
|        | French                  |
|        | Japanese                |
|        | Korean                  |
|        | Portuguese              |
|        | Russian                 |
|        | Spanish                 |

說明:軟體手冊及軟體聲明

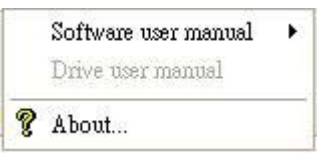

#### 2.2.2 工具列說明

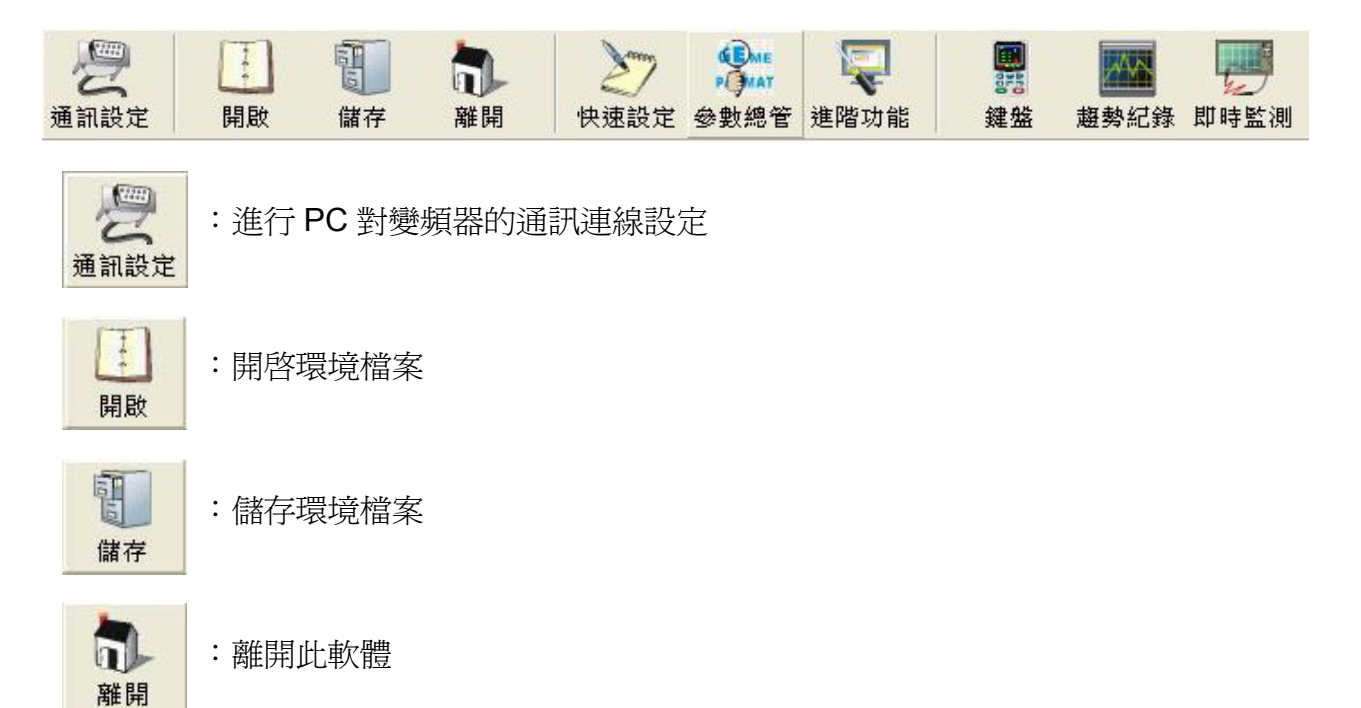

VFDSoft 使用手册

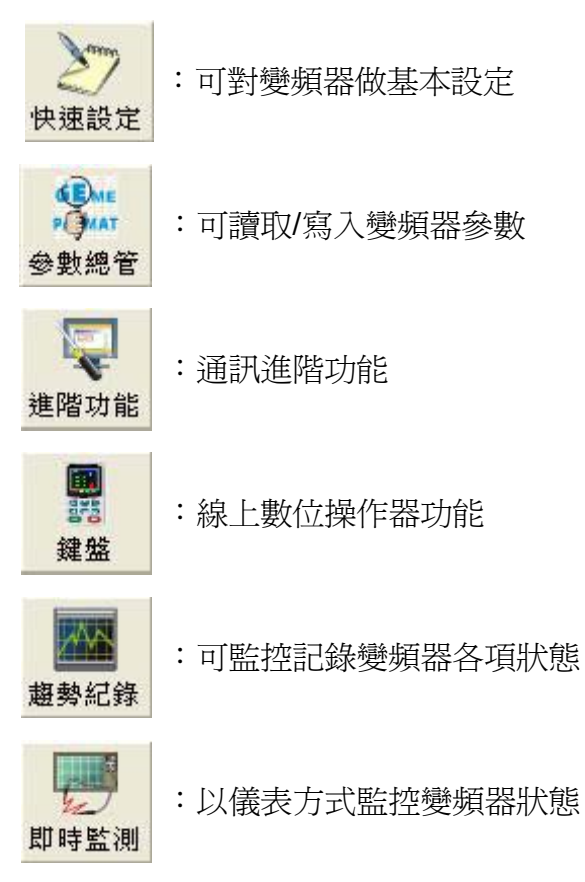

### 2.2.3 歷史紀錄

軟體/變頻器狀態歷史紀錄

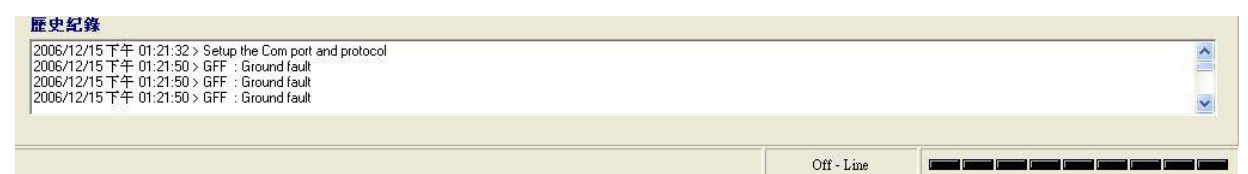

### 2.3 建立連線

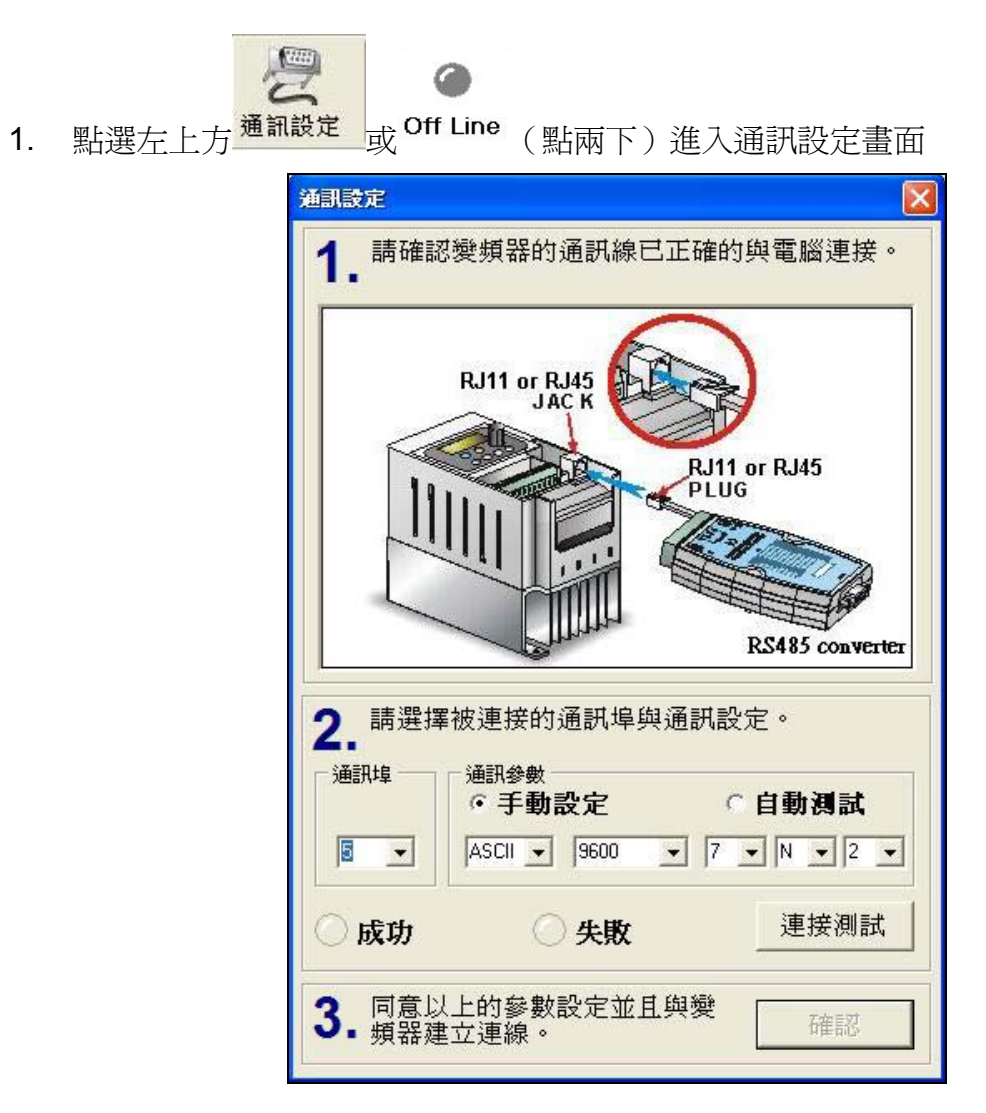

- 2. 請依圖示步驟進行設定
- 3. 可選擇手動設定通訊參數或自動測試,按下

a. 如選擇手動測試會只直接對所指定的通訊參數做連線測試

b. 如選擇自動測試後可看見如下圖進行通訊偵測

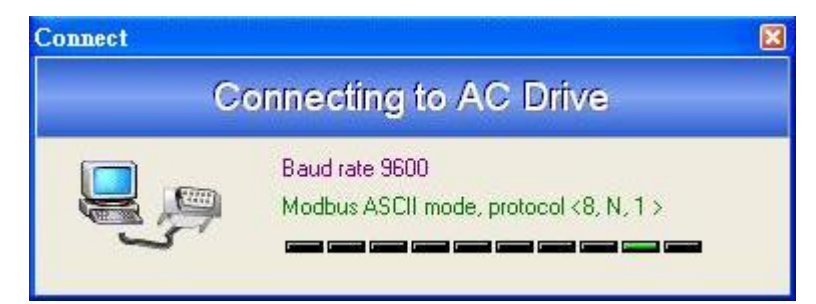

連接測試

VFDSoft 使用手冊

4. 請選擇正確的電腦通訊埠,如通訊埠選擇錯誤會出現以下訊息

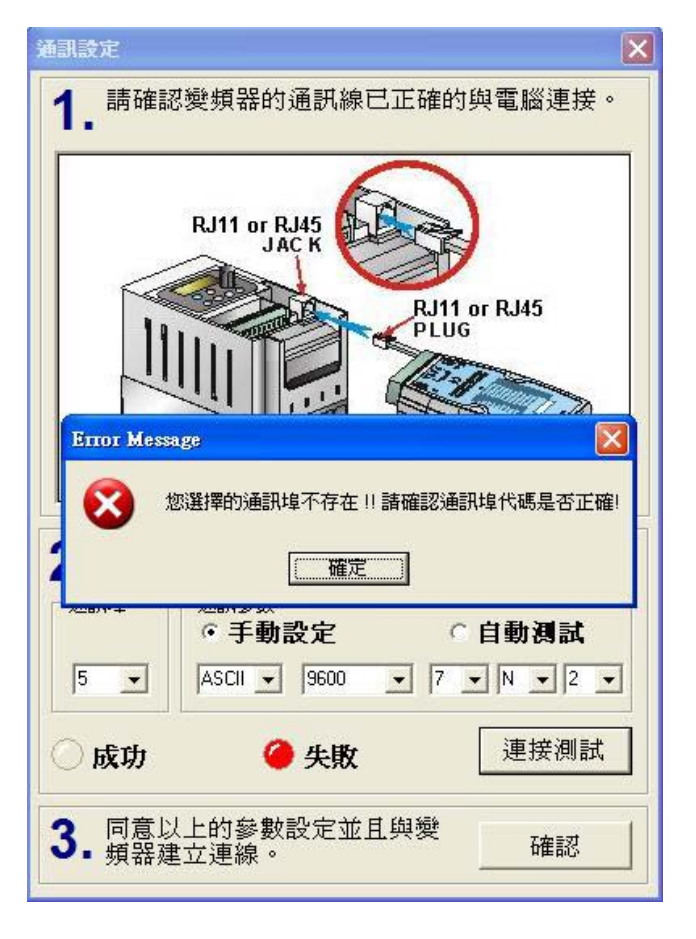

5. 通訊連線成功會出現以下訊息

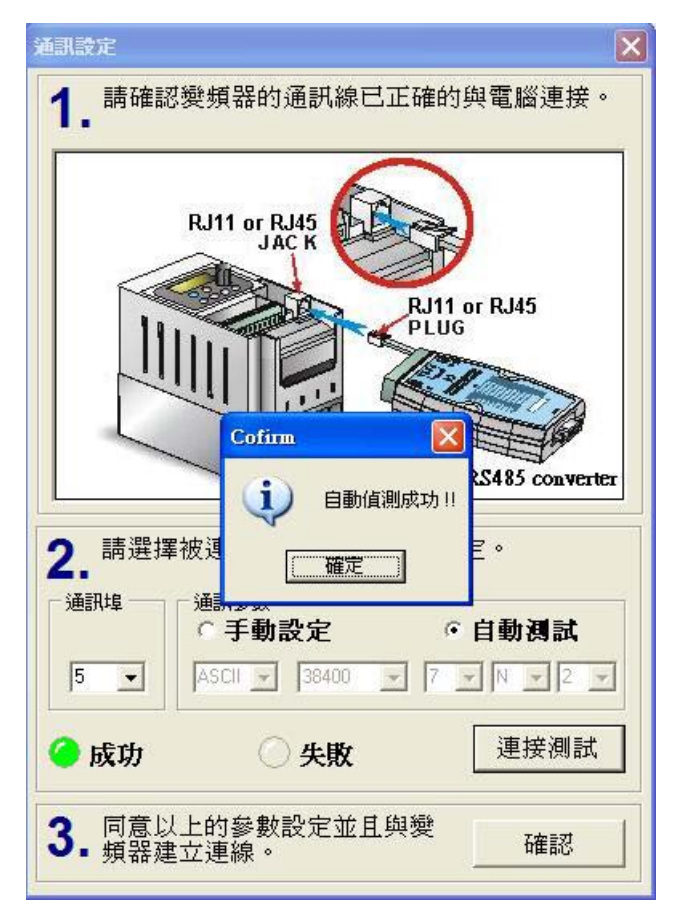

6. 通訊連線失敗會出現以下訊息,請檢查通訊埠,通訊參數以及硬體接線是否有誤

|                                                     | RJ11 or RJ45<br>JAC K           | RJ11 or RJ45<br>PLUG   |
|-----------------------------------------------------|---------------------------------|------------------------|
| <b>2.</b> 請選打                                       | Arning<br>無法值測到有<br>正確定         | 区<br>任何的驅動器 !!         |
| 5 <b>▼</b>                                          | ○ 手動設定     RTU   1200           | ・自動測試<br>エ S エ O エ S エ |
| <ul> <li>成功</li> <li>3. 同意以</li> <li>頻器建</li> </ul> | 长敗     长敗     七的參數設定並且     立連線。 |                        |

7. 當連線成功後請進行第三步驟,按下 ,將出現

| Cofirm | X    |
|--------|------|
| ? 現在要  | 連線嗎? |
| 是仪     | 종N)  |

♂8. 請選擇是,進入連線畫面,將會看到左上方 On Line 燈號,以及變頻器基本規格及變頻器圖示

| 爰 台達登頻器軟置<br>檔案 驅動器設定                       | )<br>分析紀錄 選項 訪                            | 铜              |                             |                   |         |  | <b>_FX</b> |
|---------------------------------------------|-------------------------------------------|----------------|-----------------------------|-------------------|---------|--|------------|
| 一 [ 通訊設定 ] 開                                | 1 個子                                      | <b>計</b><br>離開 | <ul><li>參數總管 進階功能</li></ul> | <b>課</b><br>鍵盤 趨勢 | 記錄 即時監測 |  |            |
| On Line                                     |                                           |                |                             |                   |         |  |            |
| 機種系列:<br>軟體版本:<br>功率(馬力):<br>額定電應:<br>額定電流: | VFD-B<br>4.08<br>45 ( 60 )<br>460V<br>91A |                | NELTA                       |                   |         |  |            |
| 歷史纪錄                                        |                                           |                |                             |                   |         |  |            |

| 歷史紀錄                                                                                                    |                        |          |
|----------------------------------------------------------------------------------------------------|------------------------|----------|
| 2007/6/25 下午 03:59:09 > Communication Timeout                                                                                   |                        | <u> </u> |
| 2007/6/25 下午(3:59:12)Checksum Error !! Receive Data > :FF<br>2007/6/25 下午(3:59:12)Checksum Error !! Receive Data > :FF030200837 |                        |          |
| 2007/0723 T T 00.00.12 / Checksdin Endrig Heceive Data / 11 000200037                                                           |                        |          |
| 2                                                                                                    |                        |          |
|                                                                                                    |                        |          |
|                                                                                                    | ASCII 9600 < 7. N. 2 > |          |
|                                                                                                    |                        |          |

# 2.4 快速設定

請選擇快速設定,進行變頻器基本參數設定

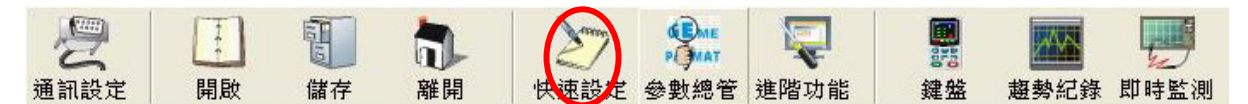

1. 請選擇由檔案或通訊載入參數,建議請先由通訊載入

| # 選擇讀取方式              |          |
|-----------------------|----------|
| Source of Parameter S | Settings |
| ○ 從專案載入參數             |          |
| 🤷 從通訊讀取參數             | 確認       |

2. 請分別依照Step 1, Step 2, Step 3, Step 4進行基本設定

| 快 | 速設定                                     |                                                                       | × |
|---|-----------------------------------------|-----------------------------------------------------------------------|---|
| 5 | Step 1 Step 2 Step 3 Step 4             |                                                                       |   |
|   | 用戶參數 & 電機參數                             |                                                                       |   |
|   | 00-03 Start-up Display Selection        | 00: Display the frequency command value (LED F)                       |   |
|   | 00-04 Content of User Defined Unit      | 00: Display output current (A)                                        |   |
|   | [Note] Display the user-defined unit, w | here unit = H x Pr.00-05                                              |   |
|   | 00-05 User Defined Coefficient K        | 1.00                                                                  |   |
|   | 比例常數K, 設定使用者定義<br>顯示値計算: 顯示值 = 輸出頻      | 單位單位比例常數。<br>率×K                                                      |   |
|   | 00-09 Control Methods                   | 00: V/F Control                                                       |   |
|   | 07-00 Motor Rated Current               | 100 %                                                                 |   |
|   | 此參數必須根據馬達的銘牌<br>交流馬達驅動器輸出電流防。           | 規格設定。出廠設定值會根據驅動器額定電流而設定。利用此一參數可限制<br>上馬達過熱。若馬達電流過熱,輸出頻率會下降直到電流低於該設定值。 |   |
|   | 07-01 Motor No-Load Current             | 40 %                                                                  |   |
|   | 設定馬達無載電流,會直接<br>須小於參數07-00的設定值。         | 影響轉插補償的量,並以交流馬達驅動器額定電流寫100%;設定此值時,必                                   |   |
|   | 07-04 Number of Motor Poles             | 4                                                                     |   |
|   | ① 此參數設定馬達的極數(不可                         | 寫奇數)。<br>[1] [1] [1] [1] [1] [1] [1] [1] [1] [1]                      |   |
|   |                                         | 下一頁 🔿 🗸 確認                                                            | 2 |
| - |                                         |                                                                       |   |

VFDSoft 使用手册

| 伊 | 速設定                                |           |                                       |
|---|------------------------------------|-----------|---------------------------------------|
| 5 | Step 1 Step 2 Step 3 Step 4        |           |                                       |
|   | 基本參數                               |           |                                       |
|   | 01-00 Maximum Output Frequency     | 60.00 Hz  | 電壓頻率輸出下限                              |
|   | 01-01 Maximum Voltage Frequency    | 60.00 Hz  | 最大電壓                                  |
|   | 01-02 Maximum Output Voltage       | 440.0 🗸   |                                       |
|   | 01-03 Mid-Point Frequency          | 0.50 Hz   |                                       |
|   | 01-04 Mid-Point Voltage            | 3.4 V     | 中間電壓                                  |
|   | 01-05 Minimum Output Frequency     | 0.50 Hz   |                                       |
|   | 01-06 Minimum Output Voltage       | 3.4 V     | ● ● ● ● ● ● ● ● ● ● ● ● ● ● ● ● ● ● ● |
|   |                                    |           | 起動電壓                                  |
|   |                                    |           | 最低啓動 中間頻率 最大電壓頻率 最高操作頻率<br>頻率         |
|   |                                    |           | ₩<br><i>VIF</i> 曲線                    |
|   | 01-07 Upper Bound of Output Freq.  | 100 %     | (1) 輸出頻率上下線的設定主要是防止現場人員的誤操作,避免造成馬達    |
|   | 01-08 Lower Bound of Output Freq.  | 0 %       | 因連轉頻率適低可能產生適熱現象,或是因速度適高造成機械磨損等<br>災害。 |
|   | 01-09 Acceleration Time1 (Taccel 1 | ) 60.0 se |                                       |
|   | 01-10 Deceleration Time1 (Tdecel 1 |           |                                       |
|   |                                    | Лоо.о se  |                                       |
|   |                                    |           |                                       |
|   |                                    |           |                                       |

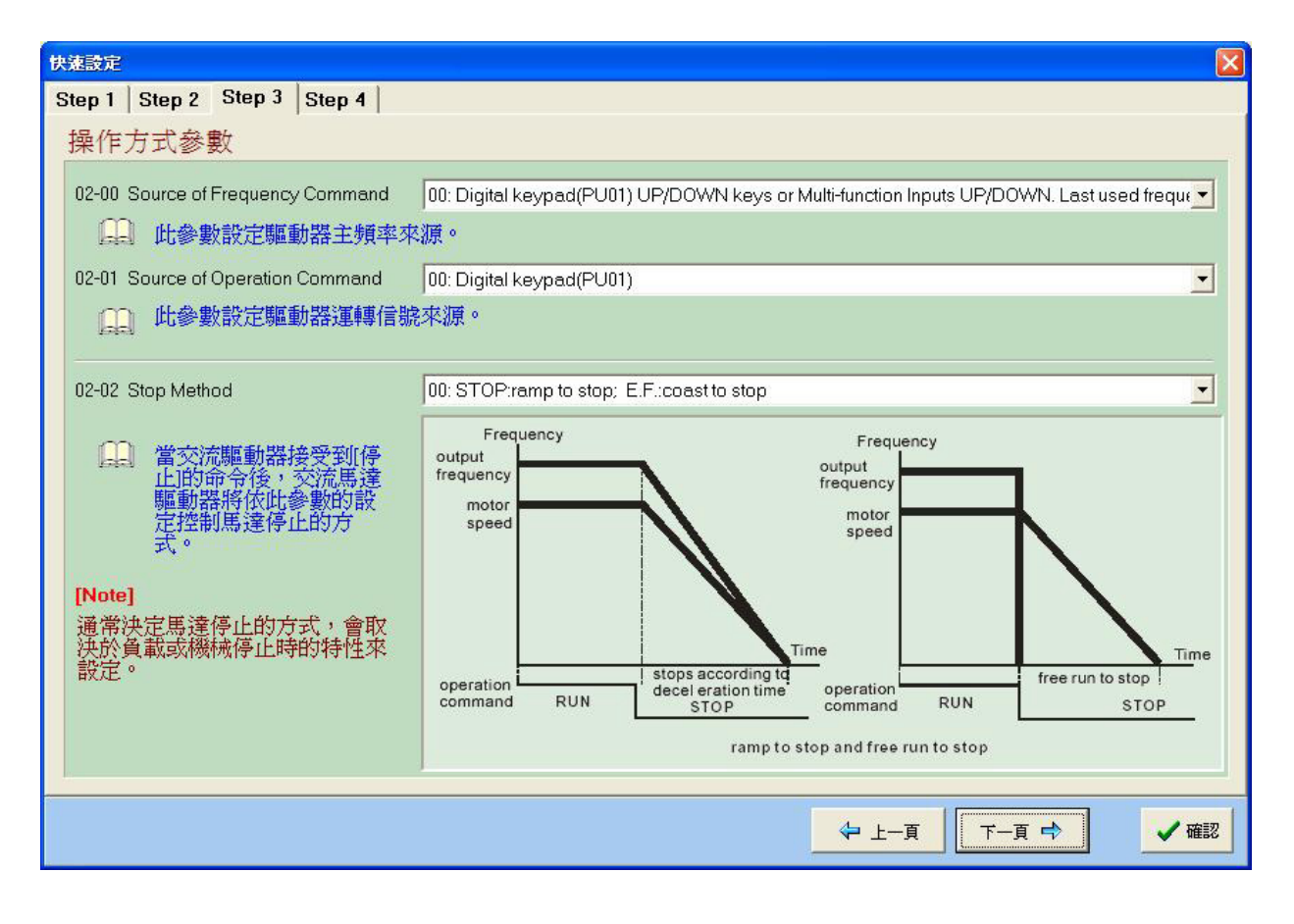

#### VFDSoft 使用手冊

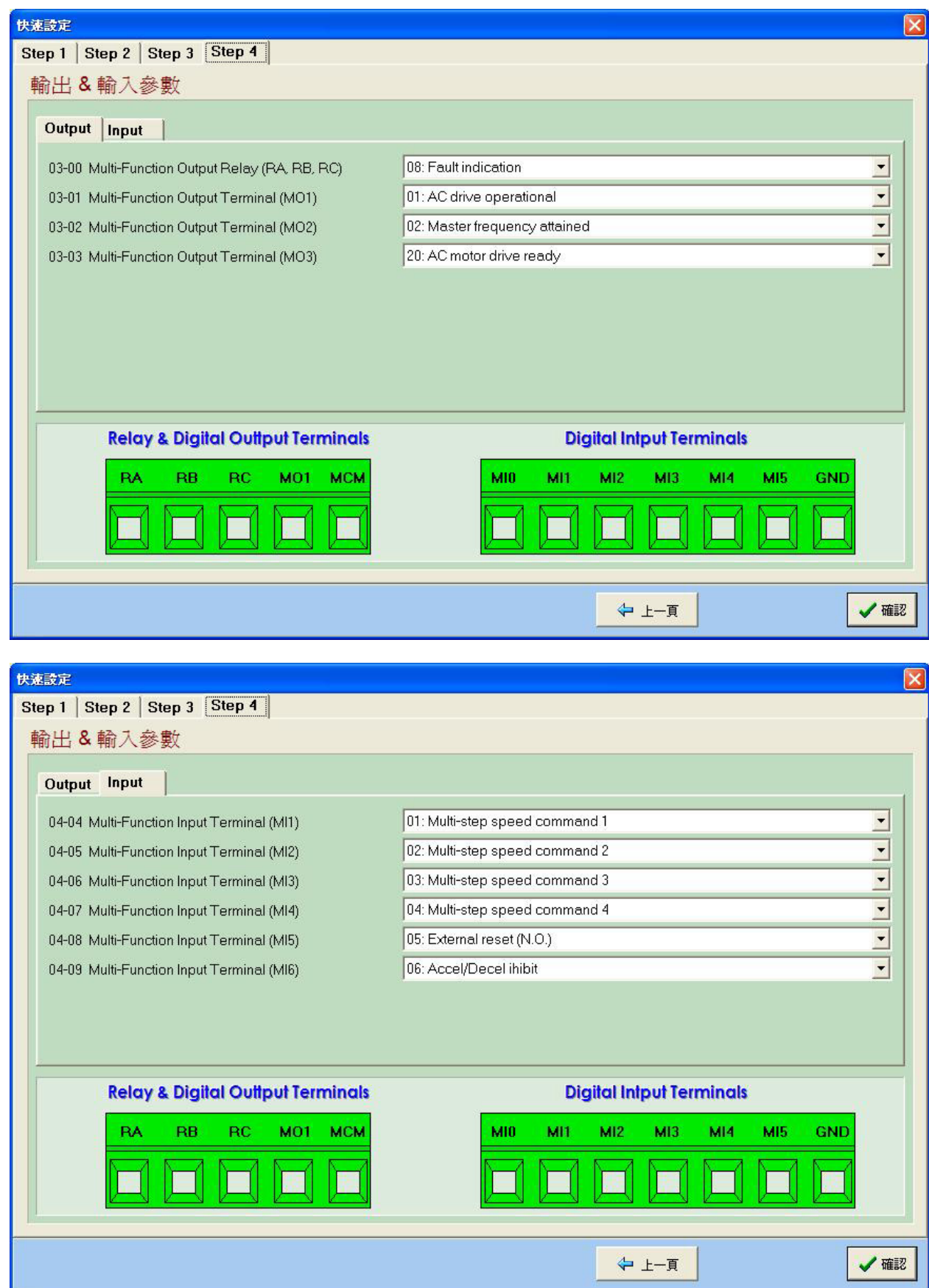

| 3. | . 設定完成後請按 <b>《 確認</b> 進 | 進行參數寫入            |
|----|-------------------------|-------------------|
|    | Cofi                    | im                |
|    |                         | 2 確認要將設定值寫入驅動器裡頭? |
|    |                         | <u>是(Y)</u> 否(U)  |

# 2.5 參數總管

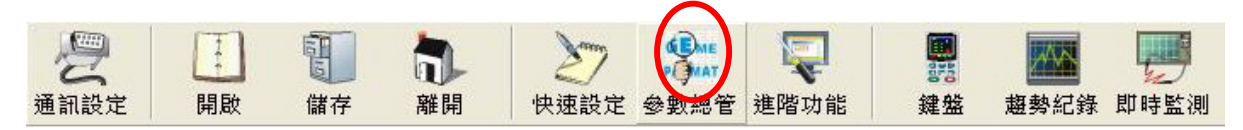

1. 請選擇由檔案或通訊載入變頻器參數

| 潮 参数编管                                                                                                    |                                                                                                    |
|----------------------------------------------------------------------------------------------------|----------------------------------------------------------------------------------------------------|
| File Drive Table                                                                                           | and the second second se |
| □ □ □ □ □ □ □ □ □ □ □ □ □ □ □ □ □ □ □                                                                      |                                                                                                    |
| Folder Parameter                                                                                           |                                                                                                    |
| <ul> <li>● ● 我的電腦</li> <li>● ● ○ [2] 本機磁塔</li> <li>● ● ○ [0] DVD 光碟換</li> <li>● ● ● [E] DVD 光碟換</li> </ul> |                                                                                                    |
| Name / Siz<br>formcache.txt 1 Kt<br>test.txt 1 Kt                                                          |                                                                                                    |
|                                                                                                    |                                                                                                    |

2. 由通訊載入時讀取參數畫面

| <b>分数综管</b><br>e <u>D</u> rive Table                           |                                                                                                    |                            |                                                                                                    |                              |       |         |         |              |           | _ 2 |
|----------------------------------------------------------------|----------------------------------------------------------------------------------------------------|----------------------------|----------------------------------------------------------------------------------------------------|------------------------------|-------|---------|---------|--------------|-----------|-----|
| ■ 計 檔案載入 通言                                                    | 記載入 選擇寫                                                                                                    | 入 全部寫2                     | 、<br>参數比較                                                                                                    |                              |       |         |         |              |           |     |
| Ider Parameter                                                 | Table fr                                                                                                    | om Drive                   |                                                                                                    |                              |       |         |         |              |           |     |
| All Parameters     Der Parameters     Basic Parameters         | 機種類軟體。                                                                                                    | 系列 VFD-E<br>反本 2.03        | 額定電源<br>額定電量<br>功率(馬力                                                                                            | : 1.6A<br>: 230V<br>): 0.2 ( | 1/4 ) |         |         |              |           |     |
| Output Function Parameters                                     | Pr. N                                                                                                    | MODBUS                     | Description                                                                                                    | Unit                         | Data  | Default | Min     | Max          | Attribute |     |
| 비출 Input Function Parameters<br>마늘 Multi-Step Speed Parameters | ****                                                                                                    | * ****                     | User Parameters                                                                                                  | *****                        | ***** | *****   | *****   | *****        | ****      |     |
| Protection Parameters                                          | 00-00                                                                                                    | 0000H                      | Identity code                                                                                                    |                              | 0     | 4       | 0       | 17           | Read-Only |     |
| 🗟 File                                                         | 00-0                                                                                                    | 0001H                      | Rated current                                                                                                    | A                            | 1.6   | 4.2     | 0.0     | 6553.5       | Read-Only |     |
|                                                                | 00-02                                                                                                    | ( new local                |                                                                                                    |                              |       |         | 0       | 10           | Writable  |     |
|                                                                | 00-03                                                                                                    | 00-03 Reading Parameters 0 |                                                                                                    |                              |       |         |         | 5            | Writable  |     |
|                                                                | 00-04                                                                                                    |                            | Reading param                                                                                                    | eters from V                 | FD-E  |         | 0       | 11           | Writable  |     |
|                                                                | 00-05                                                                                                    |                            | Process Pr 06-12: 5th fault record .0 0.1                                                                        |                              |       |         | 0.1     | 160.0        | Writable  |     |
|                                                                | 00-06                                                                                                    |                            | .00 0.                                                                                                    |                              |       | 0.00    | 655.35  | Read-Only    |           |     |
|                                                                | 00-07                                                                                                    |                            |                                                                                                    |                              |       | .00     | 0.00    | 655.35       | Read-Only |     |
|                                                                | 00-08                                                                                                    | 0008H                      | Password disable                                                                                                 |                              | 0     | 0       | 0       | 9999         | Writable  |     |
|                                                                | 00-09                                                                                                    | 0009H                      | Password input                                                                                                   |                              | 0     | 0       | 0       | 9999         | Writable  |     |
|                                                                | 00-10                                                                                                    | 000AH                      | Sensorless mode                                                                                                  |                              | 0     | 0       | 0       | 1            | Writable  |     |
|                                                                | 00-1                                                                                                    | 000BH                      | Reserve                                                                                                    |                              | 0     | 0       | 0       | 1            | Read-Only |     |
|                                                                | 00-12                                                                                                    | 000CH                      | 50Hz Volt Base                                                                                                   |                              | 0     | 0       | 0       | 1            | Writable  |     |
|                                                                | ****                                                                                                    | * *****                    | Basic Parameters                                                                                                 | *****                        | ***** | *****   | *****   | *****        | ****      |     |
|                                                                | 01-00                                                                                                    | 0100H                      | Max output freq                                                                                                  | Hz                           | 60.00 | 60.00   | 50.00   | 600.00       | Writable  |     |
|                                                                | 01-0:                                                                                                    | 0101H                      | Max volt freq                                                                                                    | Hz                           | 60.00 | 60.00   | 0.10    | 600.00       | Writable  |     |
|                                                                | 01-02                                                                                                    | 0102H                      | Max Output volt                                                                                                  | v                            | 220.0 | 220.0   | 0.1     | 255.0        | Writable  |     |
|                                                                | 01-03                                                                                                    | 0103H                      | Mid-point freq                                                                                                   | Hz                           | 1.50  | 1.50    | 0.10    | 600.00       | Writable  |     |
|                                                                | 01-04                                                                                                    | 0104H                      | Mid-point volt                                                                                                   | v                            | 10.0  | 10.0    | 0.1     | 255.0        | Writable  |     |
|                                                                | 01-05                                                                                                    | 0105H                      | Min output freq                                                                                                  | Hz                           | 1.50  | 1.50    | 0.10    | 600.00       | Writable  |     |
|                                                                | and the second second se | 100 BC 80 BC 80 BC         | and the second second second second second second second second second second second second second second second |                              |       |         | 1000100 | a nationalis |           |     |

#### VFDSoft 使用手册

3. 讀取完成後為以下畫面,左方依參數群分類,右方為詳細參數 附註:除 VFD-M 系列外,皆有參數群分類

| 参数程音<br>e Drive Iable<br>備存 離開 檔案載入 通訊載入<br>older Parameter   | 選<br>下a<br>参妻 | し<br>が<br>通<br>訳 | 位址                                       | 單位                |       | 預設      | 直     | 最大     | 範圍        |       |
|---------------------------------------------------------------|---------------|------------------|------------------------------------------|-------------------|-------|---------|-------|--------|-----------|-------|
| B All Parameters     B User Parameters     B Basic Parameters | 扁號            | 2.0 H            | 參數名稱                                     | 1.6<br>234<br>0 2 | 現在値   |         | 最小筆   | 范圍     |           | 可否讀寫狀 |
| Operation Method Parameters     Output Function Parameters    | Pr No. I      |                  | Description                              | Unit              | Data  | Default | Min   | Max    | Attribute |       |
| Input Function Parameters                                     | *****         | ****             | Liser Parameters                         | *****             | ***** | *****   | ***** | *****  | ****      |       |
| Multi-Step Speed Parameters                                   | 00-00         | 1000H            | Identity code                            | presson a         | 0     | 4       | 0     | 17     | Read-Only | -     |
| Motor Parameters                                              | 00-01         | 1001H            | Rated current                            | ۵                 | 1.6   | 4.2     | 0.0   | 6553.5 | Read-Only | s     |
| - Ba Special Parameters                                       | 00-02         | 002H             | Parameter reset                          |                   | 0     | 0       | 0     | 10     | Writable  |       |
| Communication Parameters                                      | 00-03         | 003H             | Start-un display                         |                   | 0     | 0       | 0     | 5      | Writable  |       |
| HD Control Parameters      Multi-IO Card Parameters           | 00-04         | 1004H            | User display                             |                   | 0     | 0       | 0     | 11     | Writable  |       |
| 💼 File                                                        | 00-05         | 1005H            | User-defined K                           | -                 | 1.0   | 1.0     | 0.1   | 160.0  | Writable  |       |
|                                                               | 00-06         |                  | a second                                 |                   | 1.03  | 0.00    | 0.00  | 655.35 | Read-Only |       |
|                                                               | 00-07         | Jouble click     | here to modify paramet<br>Control SW Ver | ers value         | 2.03  | 0.00    | 0.00  | 655.35 | Read-Only |       |
|                                                               | 00-08         | 0008H            | Password disable                         |                   | 0     | 0       | 0     | 9999   | Writable  |       |
|                                                               | 00-09         | H900             | Password input                           |                   | 0     | 0       | 0     | 9999   | Writable  |       |
|                                                               | 00-10         | DOOAH            | Sensorless mode                          |                   | 0     | 0       | 0     | 1      | Writable  |       |
|                                                               | 00-11 0       | 000BH            | Reserve                                  |                   | 0     | 0       | 0     | 1      | Read-Only |       |
|                                                               | 00-12 0       | DOOCH            | 50Hz Volt Base                           |                   | 0     | 0       | 0     | 1      | Writable  |       |
|                                                               | *****         | ****             | Basic Parameters                         | *****             | ***** | *****   | ***** | *****  | *****     |       |
|                                                               | 01-00         | 0100H            | Max output freq                          | Hz                | 60.00 | 60.00   | 50.00 | 600.00 | Writable  |       |
|                                                               | 01-01 0       | 0101H            | Max volt freq                            | Hz                | 60.00 | 60.00   | 0.10  | 600.00 | Writable  |       |
|                                                               | 01-02         | 102H             | Max Output volt                          | V                 | 220.0 | 220.0   | 0.1   | 255.0  | Writable  |       |
|                                                               | 01-03         | 0103H            | Mid-noint freq                           | Hz                | 1.50  | 1.50    | 0.10  | 600.00 | Writable  |       |
|                                                               | 01-04         | 104H             | Mid-point volt                           | v                 | 10.0  | 10.0    | 0.1   | 255.0  | Writable  |       |
|                                                               | 01-05         | 105H             | Min output freq                          | Hz                | 1.50  | 1.50    | 0.10  | 600.00 | Writable  |       |
|                                                               |               | 106H             | Min output volt                          | v                 | 10.0  | 10.0    | 0.1   | 255.0  | Writable  |       |

4. 選取左方群組,右方將只列出對應群組參數,如下圖

| TATE AND A TATE A TATE A TAT | 載入 選擇寫入<br>Table from | 之<br>全部寫入<br>Drive               | ▲▲▲<br>◆數比較                                                    |                       |                  |                  |      |                     |                                               |
|----------------------------------------------------------------------------------------------------|-----------------------|----------------------------------|----------------------------------------------------------------|-----------------------|------------------|------------------|------|---------------------|-----------------------------------------------|
| Connect     Connect     C    | 機種系                   | 列 VFD-E<br>本 2.03                | 額定電流:<br>額定電壓:<br>功率(馬力):                                      | 1.6A<br>230V<br>0.2 ( | 1/4)             |                  |      |                     |                                               |
| Output Function Parameters                                                                                                    | Pr. No                | MODBUS                           | Description                                                    | Unit                  | Data             | Default          | Min  | Max                 | Attribute                                     |
| Input Function Parameters                                                                                                    | 00-00                 | 0000H                            | Identity code                                                  |                       | 0                | 4                | 0    | 17                  | Read-Only                                     |
| Hair Multi-Step Speed Parameters     Protection Parameters                                                                                                    | 00-01                 | 000 1H                           | Rated current                                                  | A                     | 1.6              | 4.2              | 0.0  | 6553.5              | Read-Only                                     |
| Motor Parameters                                                                                                    | 00-02                 | 0002H                            | Parameter reset                                                |                       | 0                | 0                | 0    | 10                  | Writable                                      |
| Special Parameters                                                                                                    | 00-03                 | 0003H                            | Start-up display                                               |                       | 0                | 0                | 0    | 5                   | Writable                                      |
| Communication Parameters                                                                                                    | 00-04                 | 0004H                            | User display                                                   |                       | 0                | 0                | 0    | 11                  | Writable                                      |
| Multi-ID Card Parameters                                                                                                    | 00-05                 | 0005H                            | User-defined K                                                 |                       | 1.0              | 1.0              | 0.1  | 160.0               | Writable                                      |
| 💼 File                                                                                                    | 00-06                 | 0006H                            | Power SW Ver                                                   |                       | 1.03             | 0.00             | 0.00 | 655.35              | Read-Only                                     |
|                                                                                                    | 00-07                 | 0007H                            | Control SW Ver                                                 |                       | 2.03             | 0.00             | 0.00 | 655.35              | Read-Only                                     |
|                                                                                                    | 00-08                 | 0008H                            | Password disable                                               |                       | 0                | 0                | 0    | 9999                | Writable                                      |
|                                                                                                    | 00-09                 | 0009H                            | Password input                                                 |                       | 0                | 0                | 0    | 9999                | Writable                                      |
|                                                                                                    | 00-10                 | 000AH                            | Sensorless mode                                                |                       | 0                | 0                | 0    | 1                   | Writable                                      |
|                                                                                                    | 00-11                 | 000BH                            | Reserve                                                        |                       | 0                | 0                | 0    | 1                   | Read-Only                                     |
|                                                                                                    | 00-12                 | 000CH                            | 50Hz Volt Base                                                 |                       | 0                | 0                | 0    | 1                   | Writable                                      |
|                                                                                                    | 00-09                 | 0009H<br>000AH<br>000BH<br>000CH | Password input<br>Sensorless mode<br>Reserve<br>50Hz Volt Base |                       | 0<br>0<br>0<br>0 | 0<br>0<br>0<br>0 | 0    | 9999<br>1<br>1<br>1 | Writable<br>Writable<br>Read-Only<br>Writable |
|                                                                                                    |                       |                                  |                                                                |                       |                  |                  |      | Que L'au            | 00000 111                                     |

5. 選擇由檔案載入,可選擇.txt 或.xls 檔,如為初次使用無參數檔案,建議使用通訊載入 即可

| 開啓                                                             |                                                    |                   |   |         | ? 🗙    |
|----------------------------------------------------------------|----------------------------------------------------|-------------------|---|---------|--------|
| 查詢(]):                                                         | 🗀 新資料夾                                             |                   | • | 🗈 💣 📰 • |        |
| <ul> <li>         我最近的交件         <ul> <li></li></ul></li></ul> | →新資料夾 (2) →新資料夾 (3) →新資料夾 (4) ●新資料夾 (4) ■ test.bdt |                   |   |         |        |
| MOUG_LIV7574P                                                  | <b>按</b> 名例)·                                      | text but          |   | -       | 問際(()) |
|                                                                | 幅-頁(近):<br>檔案類型( <u>T</u> ):                       | Text Files(*.txt) |   |         | 取消     |

| 此爲檔案載入, | , | 與通訊載 | 1 | 至左方 | 有所區分 | 分 |
|---------|---|------|---|-----|------|---|
|---------|---|------|---|-----|------|---|

| 存 離開 檔案載入                                                                                                    | 通訊載入 選擇  | 高入 全部         | 富入 參數比較                   | <b>》</b><br>參數列印       |           |         |       |        |           |  |
|----------------------------------------------------------------------------------------------------|----------|---------------|---------------------------|------------------------|-----------|---------|-------|--------|-----------|--|
| 夾 警察存<br>a Drive [VFD-B]<br>一種 All Parameters<br>一種 0 - User parameters<br>一種 1 - Basic<br>聞 2 - Constraint particular | 機種系列軟體版本 | VFD-B<br>4.08 | 額定電流:<br>額定電壓:<br>功率(馬力): | 91A<br>460V<br>45 ( 60 | 1)        |         |       |        |           |  |
| Banda S - Output Function                                                                                              | Pr. No   | MODBUS        | Description               | Unit                   | Data      | Default | Min   | Max    | Attribute |  |
| Bar Function                                                                                                    | *****    | *****         | 0 - User parameters       | *****                  | *****     | *****   | ***** | *****  | *****     |  |
| - III 5 - Multi-speed, PLL                                                                                             | 00-00    | 0000H         | Identity code             |                        | 29        | 0       | 0     | 65535  | Read-Only |  |
| - 🖻 7 - Motor                                                                                                    | 00-01    | 0001H         | Rated current             |                        | 91.0      | 0.0     | 0.0   | 6553.5 | Read-Only |  |
| B 8 - Special                                                                                                    | 00-02    | 000           | China and                 | d                      |           |         | 0     | 10     | Writable  |  |
| File                                                                                                    | 00-03    | 000           | essing                    |                        |           |         | 0     | 4      | Writable  |  |
|                                                                                                    | 00-04    | 000           | Reading para              | meters fro             | m VFD-B . |         | 0     | 14     | Writable  |  |
|                                                                                                    | 00-05    | 000           | Process Pr 09             | -01: Trans             | speed     |         | 0.01  | 160.00 | Writable  |  |
|                                                                                                    | 00-06    | 000           | 1                         |                        |           |         | 0.00  | 655.35 | Read-Only |  |
|                                                                                                    | 00-07    | 000           |                           |                        |           |         | 0     | 65535  | Writable  |  |
|                                                                                                    | 00-08    | 0008H         | Password setting          | 1                      | 0         | 0       | 0     | 65535  | Writable  |  |
|                                                                                                    | 00-09    | 0009H         | Control methods           |                        | 0         | 0       | 0     | 3      | Writable  |  |
|                                                                                                    | 00-10    | 0004H         | Reserved                  |                        | 0         | 0       | 0     | 1      | Read-Only |  |
|                                                                                                    | *****    | *****         | 1 - Basic                 | *****                  | *****     | *****   | ***** | *****  | *****     |  |
|                                                                                                    | 01-00    | 0100H         | Max output freq           | Hz                     | 60.00     | 60.00   | 50.00 | 400.00 | Writable  |  |
|                                                                                                    | 01.01    | 01010         | Max volt from             | 11Z                    | 60.00     | 60.00   | 0.10  | 400.00 | Writable  |  |
|                                                                                                    |          | 0102          | Max output welt           | M                      | 440.0     | 440.0   | 0.10  | F10.0  | Writable  |  |
|                                                                                                    |          | 01020         | Mid point frog            | -<br>-                 | 0.50      | 0.50    | 0.10  | 400.00 | Writable  |  |
|                                                                                                    |          | 0104          | Mid point volt            | V V                    | 2.4       | 2.4     | 0.10  | F10.00 | Writable  |  |
|                                                                                                    |          | 01040         | Min autout frag           | V                      | 0.50      | 0.50    | 0.2   | 100.00 | Weiteble  |  |
|                                                                                                    | 01-05    | 0105H         | Min output meg            | nz                     | 0.50      | 0.50    | 0.10  | 400.00 | writable  |  |
|                                                                                                    | 01-06    | 0106H         | Min output volt           | V                      | 3.4       | 3.4     | 0.2   | 510.0  | Writable  |  |
|                                                                                                    | 01-07    | 0107H         | Upper bound freq          | %                      | 100       | 100     | 1     | 120    | Writable  |  |

#### VFDSoft 使用手册

6. 如要修改參數請直接在右方參數列表中對欲修改之參數連點兩下

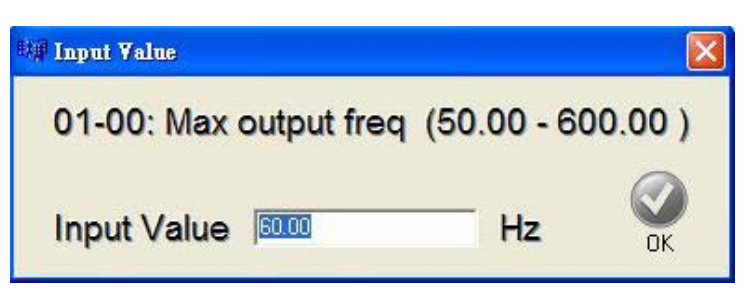

修改完後的參數左邊方框將被打勾,此時參數並未真正被寫入變頻器

| press and |       |                 |    |       |       |       |        |          |
|-----------|-------|-----------------|----|-------|-------|-------|--------|----------|
| 01-00     | 0100H | Max output freq | Hz | 60.00 | 60.00 | 50.00 | 400.00 | Writable |

欲將更改之參數寫入變頻器,請選取<sup>選擇自入</sup>或 全部寫入

a. 選取選擇寫入將只寫入有變更之參數

| Pr. No | MODBUS | Description      | Unit | Data  | Default | Min   | Max    |
|--------|--------|------------------|------|-------|---------|-------|--------|
| 00-03  | 0003H  | Start-up display |      | 0     | 0       | Ó     | 5      |
| 00-04  | 0004H  | User display     |      | 0     | 0       | 0     | 11     |
| 00-08  | 0008H  | Password disable |      | 0     | 0       | 0     | 9999   |
| 00-10  | 000AH  | Sensorless mode  |      | 0     | 0       | 0     | 1      |
| 01-00  | 0100H  | Max output freq  | Hz   | 60.00 | 60.00   | 50.00 | 600.00 |
| 01-03  | 0103H  | Mid-point freq   | Hz   | 1.50  | 1.50    | 0.10  | 600.00 |
| 01-04  | 0104H  | Mid-point volt   | V    | 10.0  | 10.0    | 0.1   | 255.0  |
| 01-05  | 0105H  | Min output freq  | Hz   | 1.50  | 1.50    | 0.10  | 600.00 |
| 07-01  | 0701H  | No-load current  | A    | 0.6   | 0.6     | 0.0   | 1.5    |
| 07-02  | 0702H  | Torque compens.  |      | 0.0   | 0.0     | 0.0   | 10.0   |
| 07-03  | 0703H  | Slip compens.    |      | 0.00  | 0.00    | 0.00  | 10.00  |
| 07-04  | 0704H  | Auto-tuning      |      | 0     | 0       | 0     | 2      |

b. 選取全部寫入不管有無變更參數,將會把參數全部寫入變頻器

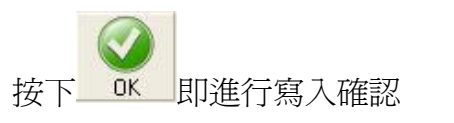

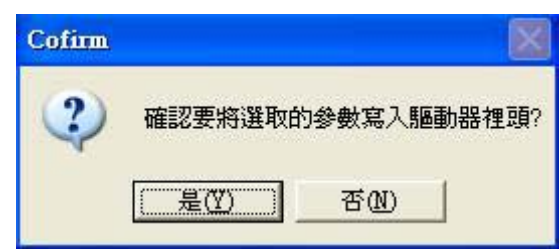

#### 寫入狀態如下

| Pr. No | MODBUS | Description      | Unit | Data  | Default | Min   | Max    |
|--------|--------|------------------|------|-------|---------|-------|--------|
| 00-03  | 0003H  | Start-up display |      | 0     | 0       | 0     | 5      |
| 00-04  | 0004H  | User display     |      | 0     | 0       | 0     | 11     |
| 00-08  | 0008H  | Password disable |      | 0     | 0       | 0     | 9999   |
| 00-10  | 000AH  | Sensorless mode  |      | 0     | 0       | 0     | 1      |
| 01-00  | 0100H  | Max output freq  | Hz   | 60.00 | 60.00   | 50.00 | 600.00 |
| 01-03  | 0103H  | Mid-point freq   | Hz   | 1.50  | 1.50    | 0.10  | 600.00 |
| 01-04  | 0104H  | Mid-point volt   | V    | 10.0  | 10.0    | 0.1   | 255.0  |
| 01-05  | 0105H  | Min output freq  | Hz   | 1.50  | 1.50    | 0.10  | 600.00 |
| 07-01  | 0701H  | No-load current  | A    | 0.6   | 0.6     | 0.0   | 1.5    |
| 07-02  | 0702H  | Torque compens.  |      | 0.0   | 0.0     | 0.0   | 10.0   |
| 07-03  | 0703H  | Slip compens.    |      | 0.00  | 0.00    | 0.00  | 10.00  |
| 07-04  | 0704H  | Auto-tuning      |      | 0     | 0       | 0     | 2      |

#### 再一次進行參數讀取以更新畫面參數內容

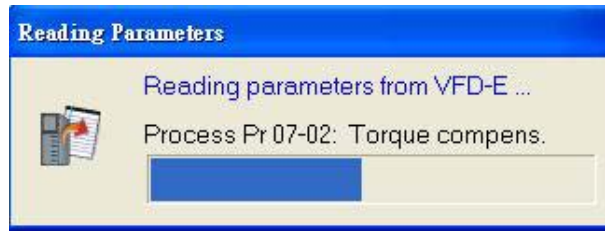

7. 儲存檔案

可選擇儲存爲文字檔或 Excel 檔

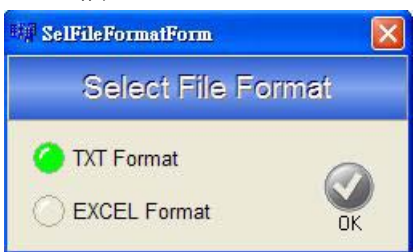

存為 Excel 格式需有一轉換過程如下圖

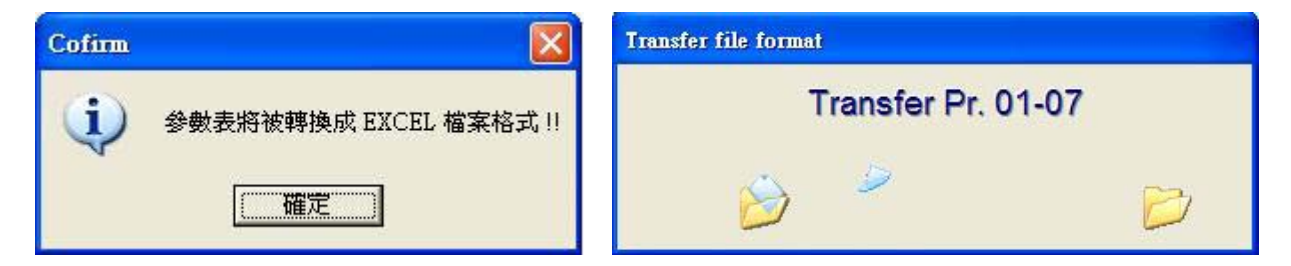

儲存完成後的文字檔或 Excel 皆可對其直接修改編輯

8. 參數比較功能

檔案比較檔案,或變頻器比較檔案,會將不同設定值的參數比對出來

a. 選擇比對方式

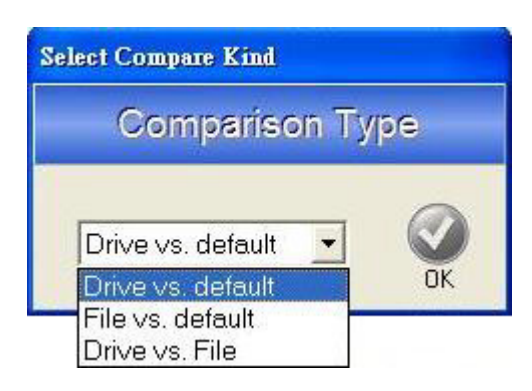

#### b. 比對結果

| Drive [VFD-B]                                                                                                    | Comparie  | son Type:                  | Drive vs. File  |       |        |           |          |            |         |               |         |
|----------------------------------------------------------------------------------------------------|-----------|----------------------------|-----------------|-------|--------|-----------|----------|------------|---------|---------------|---------|
| D - User parameters                                                                                                    | Tabel S   | ource                      |                 |       | Dri    | ve Series | Version  | Rate       | Current | Rated Voltage | k₩(Hp)  |
| 唱을 1 - Basic<br>唱을 2 - Operation method                                                                                                    | drive     |                            |                 |       | VFD    | )-В       | 4.08     | 91A        |         | 460V          | 45 (60) |
| B 3 - Output Function                                                                                                    | C:\test.f | xt                         |                 |       | VFD    | )-В       | 4.08     | 91A        |         | 460V          | 45 (60) |
| 唱 4 - Input Function<br>国 5 - Multispeed PIC                                                                                                    |           |                            |                 |       | 1005/0 |           | 1.222.02 | 1.20040    |         | L.C. LANS     |         |
| 6 - Protection                                                                                                    | Pr. No    | MODBUS                     | Description     | Unit  | Data   | Def       | ault     | Min        | Max     | Attribute     | Note    |
| Ban on the second second secon | 01-00     | 0100H                      | Max output freq | Hz    | 60.00  | 60.0      | 0 !      | 50.00      | 400.00  | Writable      | Drive   |
| 명희 8 - Special<br>B 9 - Communication                                                                                                    | 01-00     | 0100H                      | Max output freq | Hz    | 50.00  | 60.0      | 0        | 50.00      | 400.00  | Writable      | File    |
| 10 - PID Control                                                                                                    |           | Construction of the second | 11111           | 10040 |        |           | 8512 92  |            |         |               | CONC.   |
| 🗎 11 - Fan Pump Control                                                                                                    | 01-01     | 0101H                      | Max volt freg   | Hz    | 60.00  | 60.0      | 0 0      | D. 10      | 400.00  | Writable      | Drive   |
| File [VFD-B]                                                                                                    | 01-01     | 0101H                      | Max volt freq   | Hz    | 50.00  | 60.0      | 0 (      | D. 10      | 400.00  | Writable      | File    |
| O - User parameters                                                                                                    |           |                            |                 |       |        |           |          |            |         |               |         |
| 🗎 1 - Basic                                                                                                    | 01-02     | 0102H                      | Max output volt | v     | 440.0  | 440.      | 0 0      | 0.2        | 510.0   | Writable      | Drive   |
| E 2 - Operation method                                                                                                    | 01-02     | 0102H                      | Max output volt | v     | 380.0  | 440.      | 0 0      | 0.2        | 510.0   | Writable      | File    |
| Generation Generation Generatio Generation Generation Generation Generation Generation   |           |                            |                 |       |        |           | -        |            |         |               | 0.77    |
| 🖺 5 - Multi-speed, PLC                                                                                                    | 01-03     | 0103H                      | Mid-point freq  | Hz    | 0.50   | 0.50      |          | 0.10       | 400.00  | Writable      | Drive   |
| 6 - Protection                                                                                                    | 01-03     | 0103H                      | Mid-point freq  | Hz    | 1.50   | 0.50      |          | 0 10       | 400.00  | Writable      | File    |
| 1∎ 7 - Motor<br>P⊃ 9 - Special                                                                                                    | 0105      | 010311                     | Fild point freq | 112   | 1.50   | 0.50      |          | 0.10       | 100.00  | windble       | 1.110   |
| 9 - Communication                                                                                                    | 01-04     | 0104H                      | Mid-point volt  | V     | 2.4    | 2.4       |          | n 2        | 510.0   | Writable      | Drive   |
| 10 · PID Control                                                                                                    | 01.04     | 0104                       | Mid-point volt  | v     | 5.4    | 2.4       |          | 0.2<br>D D | 510.0   | Writable      | Drive   |
| 🛅 11 - Fan Pump Control                                                                                                    | 01-04     | 010411                     | Mid-point voit  | V     | 5.0    | 3.7       | 1        | 0.2        | 510.0   | witable       |         |

9. 亦可由上方下拉式選單 File Drive Iable 選擇上述功能

# 2.6 線上操作器

| 2    | 1  | and the second | 1  | 27   |      | Ę    |    |      |      |
|------|----|----------------|----|------|------|------|----|------|------|
| 通訊設定 | 開啟 | 儲存             | 離開 | 快速設定 | 參數總管 | 進階功能 | 鍵盤 | 趨勢紀錄 | 即時監測 |

可用線上操作器進行變頻器控制,調整速度,狀態監控,參數讀寫等功能,欲使用線上操作器調整速度及啓動停止變頻器,請將頻率命令來源與運轉命令來源參數設為由通訊控制。

| 變頻器系列  | 頻率命令來源        | 運轉命令來源        |
|--------|---------------|---------------|
| VFD-B  | 02-00=04 或 05 | 02-01=03 或 04 |
| VFD-F  | 02-00=04      | 02-01=03 或 04 |
| VFD-S  | 2-00=04 或 05  | 2-01=03 或 04  |
| VFD-M  | P00=03        | P01=03 或 04   |
| VFD-E  | 02.00=03      | 02.01=03 或 04 |
| VFD-VE | 00-20=1       | 00-21=2       |

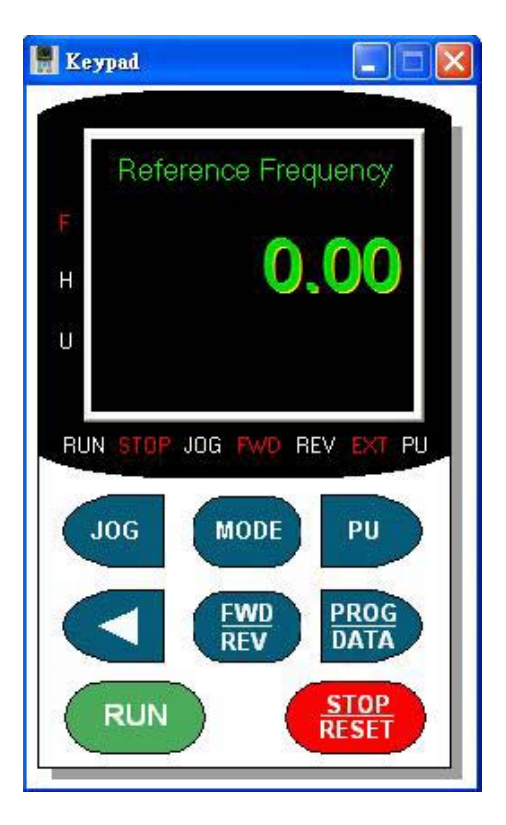

按下 PROG/DATA 鈕即可進行參數設定

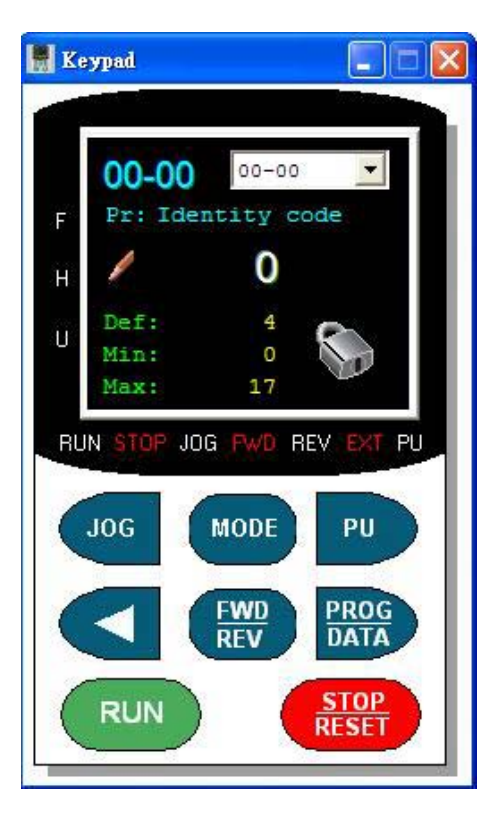

選擇參數後,在參數數值連點兩下即可修改參數內容

| 💷 Input Value          |                   |
|------------------------|-------------------|
| 01-00: Max output free | (50.00 - 600.00 ) |
| Input Value            | Hz OK             |

### 2.7 趨勢記錄

### 2.7.1 啓動趨勢記錄

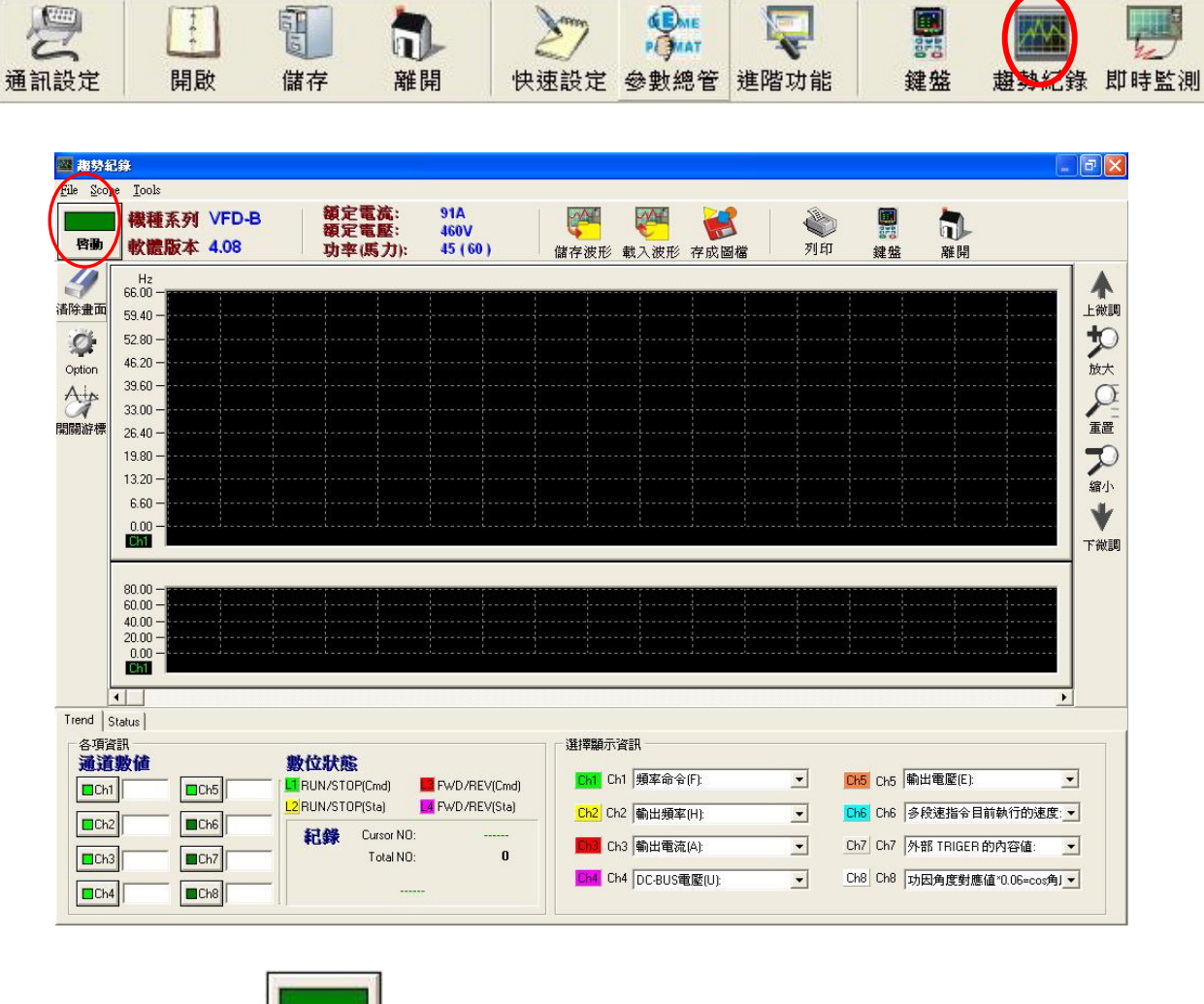

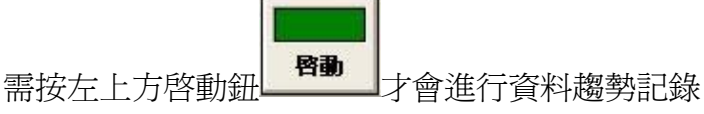

實際記錄情形

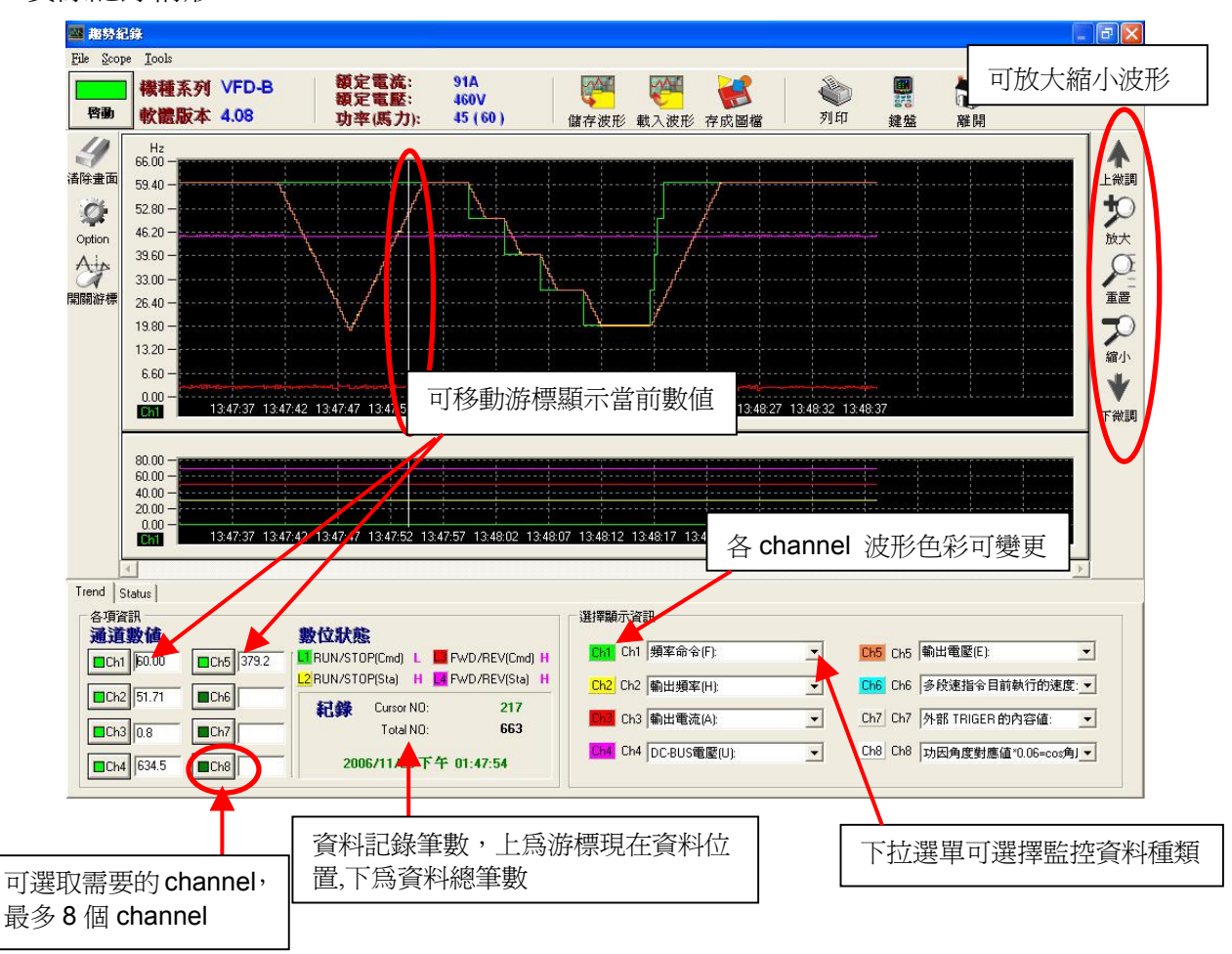

1. 選取左方 oution 會出現下圖畫面,可更改波形線條粗細,以及各 channel 最大顯示值

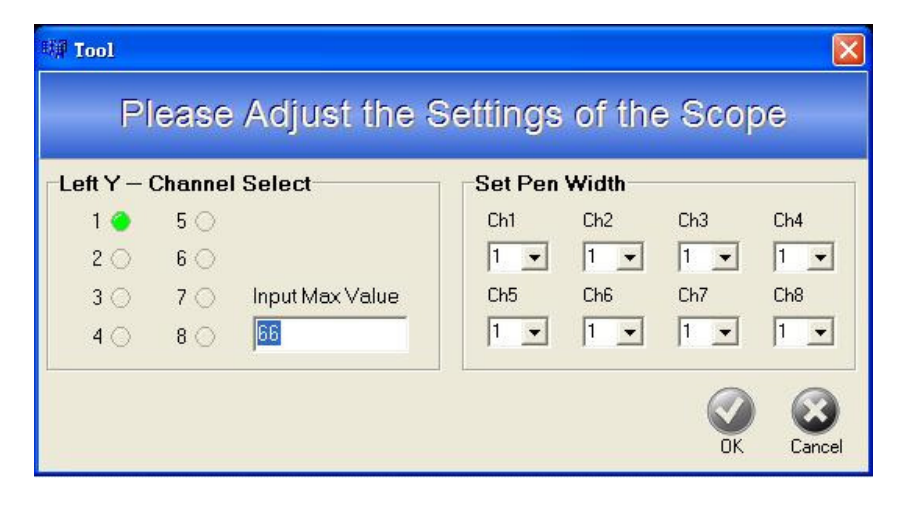

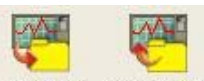

2. 選取上方 儲存波形 載入波形 可儲存或載入趨勢紀錄波形(\*.trd)

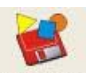

- 3. 選取上方 存成圖檔 可將當前畫面存爲圖檔(\*.bmp 或\*.jpg)
- **4**. 選取上方 可透過印表機將波形列印,如下圖

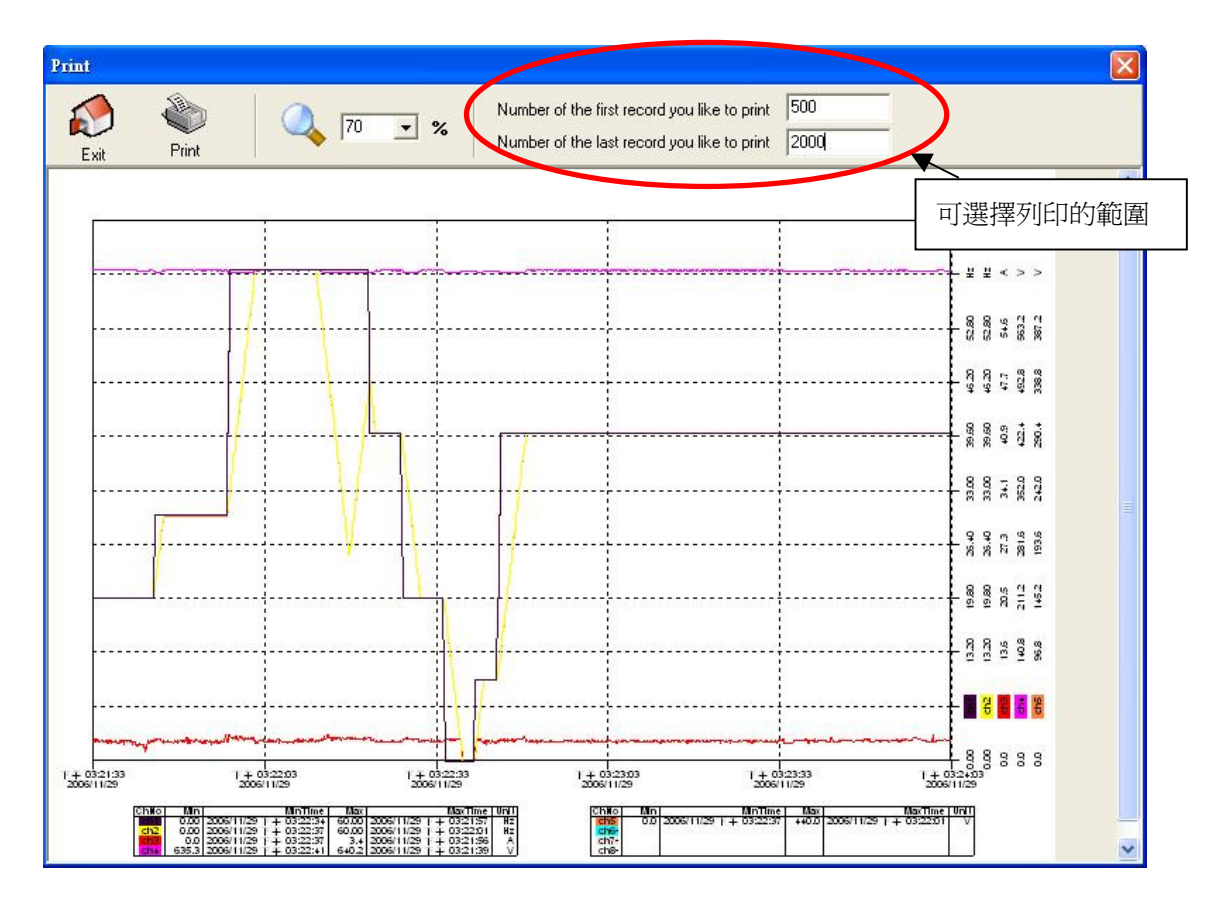

**5.**選取上方 <sup>建盤</sup> 可使用線上操作器功能(操作請參考 **3-3**)

6.同樣可利用左上方功能選單 File Scope Tools 選擇上述功能進行操作

### 2.7.2 狀態資料頁面

顯示各項資料現在值,變頻器狀態及錯誤狀態資訊

| 一變頻器錯誤狀態資訊          | - Name        | Data  | Unit | Name                | Data | Unit |
|---------------------|---------------|-------|------|---------------------|------|------|
|                     | 頻率命令(F):      | 60.00 | Hz   | 外部 TRIGER 的內容值:     | 0    |      |
| Banc : Over-current | 輸出頻率(H):      | 0.00  | Hz   | 功因角度對應値10.06=cos角度: | 0.0  |      |
|                     | 輸出電流(A):      | 0.0   | A    | 估算轉矩的比例值:           | 0.0  | N-M  |
| 變頻器狀態               | DC-BUS電壓(U):  | 622.3 | V    | 馬達轉速                | 0    | RPM  |
| ○渾轉 ○时動 ●正向         | 輸出電壓(E):      | 0.0   | V    | PG的脈波數(Low):        | 0    |      |
|                     | 多段速指令目前執行的速度: | 0     |      | PG的脈波數(High):       | 0    |      |
|                     | 程序運轉該段速剩餘時間:  | 0     |      | 輸出功率(KW):           | 0.00 | KW   |

▼.

#### 點選此處會跳出錯誤歷史紀錄,如下圖

|   | Error Code | Error Description  | Time                   |
|---|------------|--------------------|------------------------|
| 1 | 1          | oc : Over-current  | 2006/11/29 下午 01:41:06 |
| 2 | 2          | ou : Over-voltage  | 2006/11/29 下午 01:41:18 |
| 3 | 13         | GFF : Ground fault | 2006/11/29 下午 01:41:29 |
| 4 | 2          | ou : Over-voltage  | 2006/11/29 下午 01:41:40 |
| 5 | 1          | oc : Over-current  | 2006/11/29 下午 01:41:53 |
|   |            |                    |                        |
|   |            |                    |                        |
|   |            |                    |                        |
|   |            |                    |                        |
| _ |            |                    | 14 🎽                   |
|   |            |                    |                        |
|   |            |                    | Clear Exi              |

# 2.8 即時監測

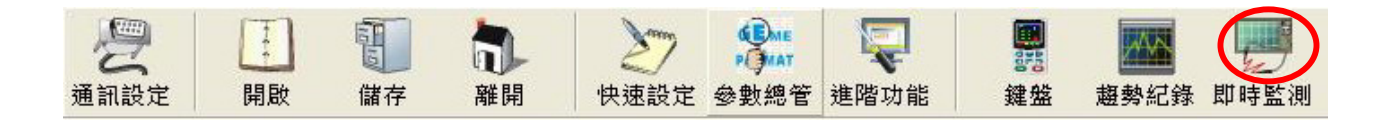

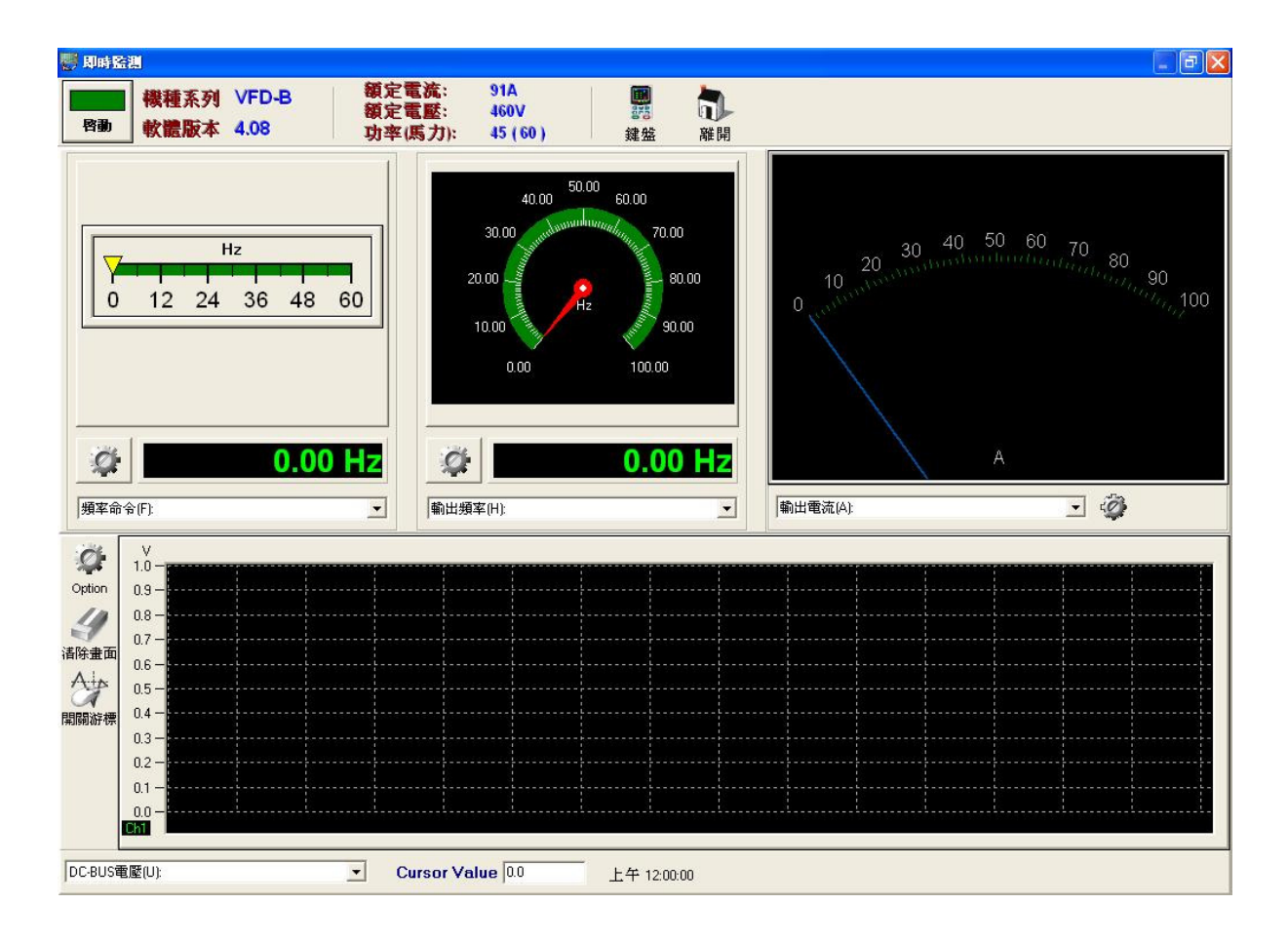

- **容**動 才 金 淮
- 1. 需按左上方啓動按鈕 才會進行及時監測

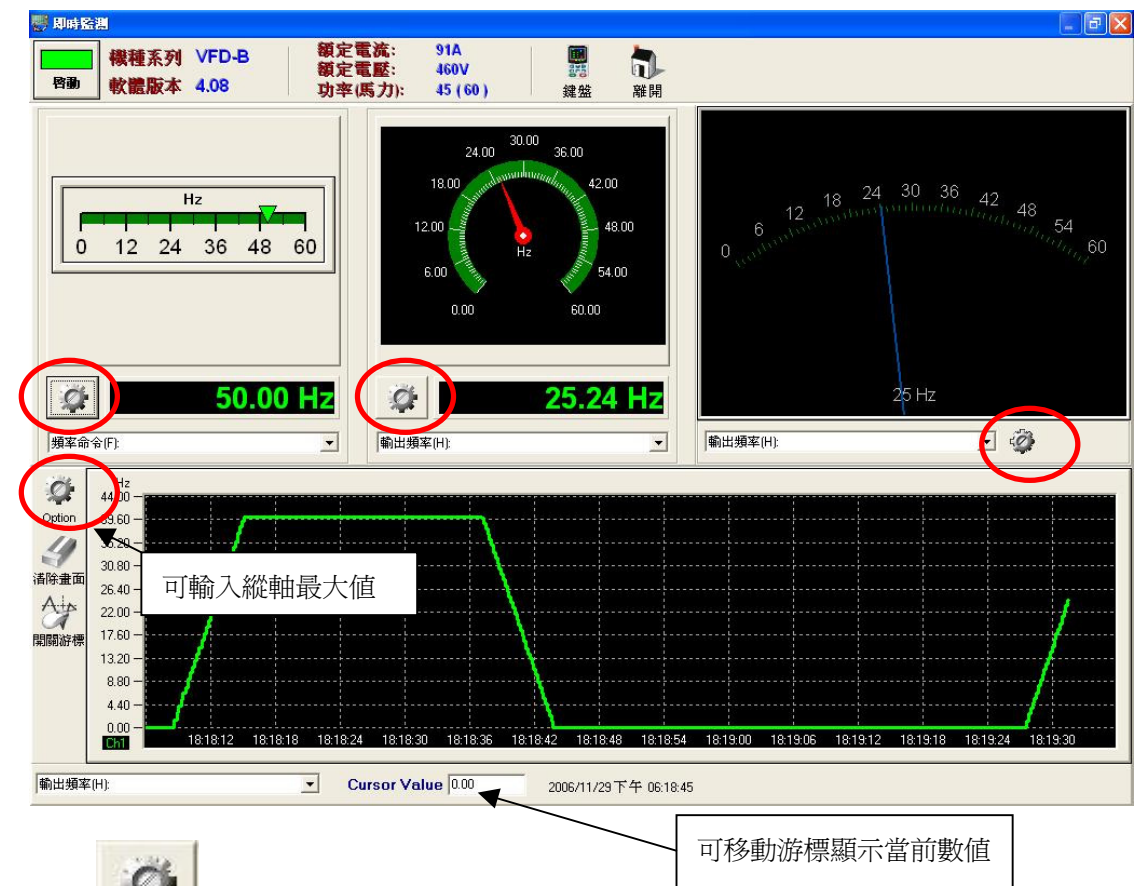

2. 按下 可選擇儀表型式

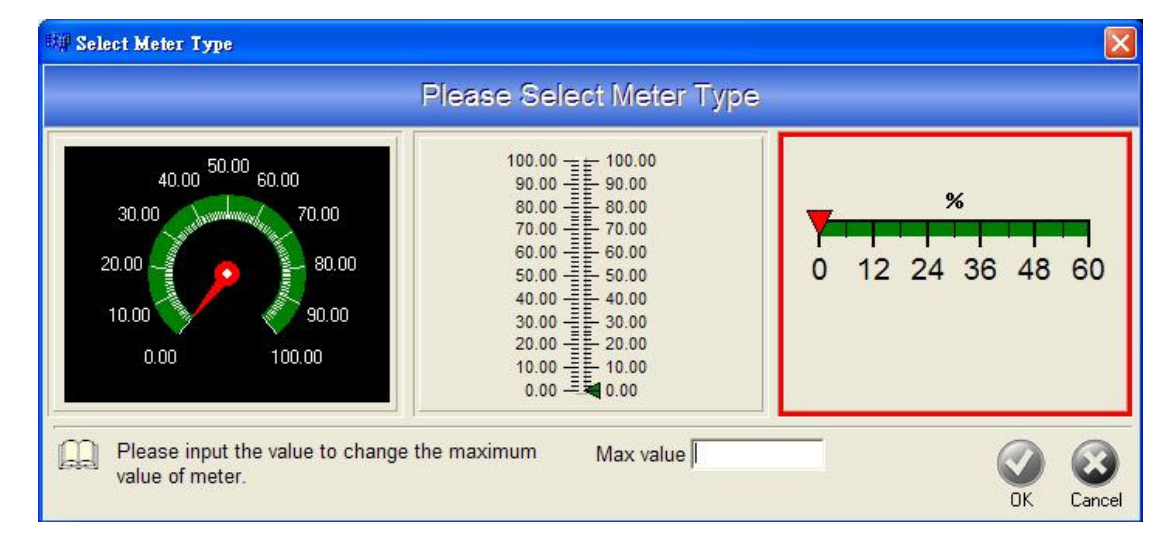

- 3. 下方示波器與趨勢紀錄功能相同,但只有一個 channel
- **4**. 選取上方 *鍵盤* 可使用線上操作器功能(操作請參考 **3-3**)

# 2.9 進階功能

### 2.9.1 A 頁面

| 行通訊                                                                                                    | R資料監控,如下                                                                                                    |                                                                                                    | , т.                                        | Repea                                                                      | t time: | s ( 0. alvva | iys do ) <b>Te</b> | erminated   | Conditions | ▼ Ac     | ld Checksun       | n into Comma  | and   |
|----------------------------------------------------------------------------------------------------|----------------------------------------------------------------------------------------------------|----------------------------------------------------------------------------------------------------|---------------------------------------------|----------------------------------------------------------------------------|---------|--------------|--------------------|-------------|------------|----------|-------------------|---------------|-------|
| otocol                                                                                                    | New Delete Insert RUN                                                                                                    | TOP 1                                                                                                    | <b>M→N</b><br>Fi <u>meOut</u>               | P                                                                          |         |              | Г                  | Error Occur | Time Out   | P CH     | ieck Messag       | ge by Delta F | lules |
| В                                                                                                    |                                                                                                    |                                                                                                    | Π                                           | 「控制参                                                                       | 變頻      | 頁器動          | 作,請                | 先將運         |            |          |                   |               |       |
| 擇機種                                                                                                    | É Status                                                                                                    |                                                                                                    | 軻                                           | 廓命令弦                                                                       | 灰沥      | 原改爲          | 由通訊                | 控制          |            |          |                   |               |       |
| VED-M see                                                                                                    | Default command to sen                                                                                                    | id                                                                                                    | Ļ                                           | /                                                                          |         | 1            | - Bead             | → 210       | Lengt      | hD       | 1                 |               |       |
| TVI D III SCI                                                                                                    |                                                                                                    |                                                                                                    |                                             |                                                                            |         |              | ⊥ jnoda            |             |            | -        | Send              |               |       |
| DUN                                                                                                    |                                                                                                    |                                                                                                    |                                             |                                                                            |         | Inni         | ut any data to     | send        |            |          |                   |               |       |
| BUN                                                                                                    | CIND Dim/DET 10                                                                                                    | A L DEC                                                                                                    |                                             |                                                                            |         | 111000       |                    |             |            |          | the second second |               |       |
| non                                                                                                    |                                                                                                    |                                                                                                    | EI                                          | EF                                                                         | D       |              |                    |             |            |          | Send              |               |       |
| O RUN                                                                                                    |                                                                                                    |                                                                                                    | ) EXT                                       | EF<br>O PU                                                                 | D       |              |                    |             |            | •        | Send              |               |       |
|                                                                                                    |                                                                                                    |                                                                                                    | ) EXT                                       | EF<br>O PU                                                                 |         |              |                    |             |            | •        | Send              |               |       |
| Address                                                                                                    |                                                                                                    | Data (Dec)                                                                                                    | Unit                                        | EF                                                                         |         |              | Hex                | Dec         | Bin        | •        | Send              |               |       |
| Address<br>2100                                                                                                    | STOP JUG TWO                                                                                                    | Data (Dec)                                                                                                    | Unit                                        | EF<br>PU<br>Decimal                                                        |         | 2100H        | Hex                | Dec         | Bin        | •        | Send              |               |       |
| Address<br>2100<br>2101                                                                                                    | STOP JUG TWO<br>STOP JUG TWO<br>Name<br>Error status<br>AC drive status                                                                                                    | Data (Dec)<br>0<br>42                                                                                                    |                                             | EF<br>PU<br>Decimal<br>0                                                   |         | 2100H        | Hex                | Dec         | Bin        | •        | Send              |               |       |
| Address<br>2100<br>2101<br>2102                                                                                                 | STOP     JUG     FWD       STOP     JUG     FWD       Name       Error status       AC drive status       頻率命令(F):                                                                                                    | Data (Dec)           0           42           50.00                                                                      | EXT                                         | EF<br>PU<br>Decimal<br>0<br>0<br>2                                         |         | 2100H        | Hex                | Dec         | Bin        | •        | Send              |               |       |
| Address 2100 2101 2102 2103                                                                                                    | STOP JUG FWD<br>STOP JUG FWD<br>Error status<br>AC drive status<br>頻率命令(F):<br>輸出頻率(H):                                                                                                    | Data (Dec)<br>0<br>42<br>50.00<br>0.00                                                                                   | EXT<br>Unit<br>Hz<br>Hz                     | EF<br>PU<br>Decimal<br>0<br>0<br>2<br>2<br>2                               |         | 2100H        | Нех                | Dec         | Bin        |          | Send              |               |       |
| Address<br>2100<br>2101<br>2102<br>2103<br>2104                                                                                 | STOP     JUG     FWD       STOP     JUG     FWD       Name     Error status       AC drive status       頻率命令(F):       輸出頻率(H):       輸出電流(A):                                                                        | Data (Dec)<br>0<br>42<br>50.00<br>0.00<br>0.0                                                                            | Unit<br>Hz<br>A                             | EF<br>PU<br>Decimal<br>0<br>0<br>2<br>2<br>2<br>1                          |         | 2100H        | Нех                | Dec         | Bin        |          | Send              |               |       |
| Address<br>2100<br>2101<br>2102<br>2103<br>2104<br>2105                                                                         | STOP     JUG     FWD       STOP     JUG     FWD       Name     Error status       AC drive status       頻率命令(F):       輸出頻率(H):       輸出電流(A):       DC-BUS電壓(U):                                                     | Data (Dec)<br>0<br>42<br>50.00<br>0.00<br>0.00<br>629.8                                                                  | Unit<br>Hz<br>Hz<br>V                       | EF<br>PU<br>Decimal<br>0<br>0<br>2<br>2<br>1<br>1<br>1                     |         | 2100H        | Hex                | Dec         | Bin        | •        | Send              |               |       |
| Address           2100           2101           2102           2103           2104           2105           2105                | STOP     JUG     FWD       Name       Error status       AC drive status       頻率命令(F):       輸出頻率(H):       輸出電流(A):       DC-BUS電壓(U):       輸出電壓(E):                                                               | Data (Dec)<br>0<br>42<br>50.00<br>0.00<br>0.00<br>629.8<br>0.0                                                           | Unit<br>Unit<br>Hz<br>Hz<br>X<br>V<br>V     | EF<br>PU<br>Decimal<br>0<br>0<br>2<br>2<br>1<br>1<br>1<br>1                |         | 2100H        | Hex                | Dec         | Bin        | <b>_</b> | Send              |               |       |
| Address           2100           2101           2102           2103           2104           2105           2106           2107 | STOP     JUG     FWD       STOP     JUG     FWD       Name     Error status       AC drive status       頻率命令(F):       輸出頻率(H):       輸出電流(A):       DC-BUS電壓(U):       輸出電壓(E):       多段速指令目前執行的段速                   | Data (Dec)           0           42           50.00           0.00           629.8           0.0           0.0           | E I<br>Unit<br>Hz<br>Hz<br>X<br>V<br>V      | EF<br>PU<br>Decimal<br>0<br>0<br>2<br>2<br>1<br>1<br>1<br>1<br>0           |         | 2100H        | Hex                | Dec         | Bin        |          | Send              |               |       |
| Address           2100           2101           2102           2103           2104           2105           2106           2107 | STOP     JUG     FWD       STOP     JUG     FWD       Name     Error status       AC drive status       頻率命令(F):       輸出額率(H):       輸出電流(A):       DC-BUS電壓(U):       輸出電壓(E):       多段速指令目前執行的段速       程序運轉該段速剩餘時間 | Data (Dec)           0           42           50.00           0.00           629.8           0.0           0           0 | E I<br>Unit<br>Hz<br>Hz<br>A<br>V<br>V<br>V | EF<br>PU<br>Decimal<br>0<br>2<br>2<br>2<br>1<br>1<br>1<br>1<br>0<br>0<br>0 |         | 2100H        | Hex                | Dec         | Bin        |          | Send              |               |       |

| Advance -          | Com 5 , BaudRate 9600 , Protocol                       | < ASCII, 7, N,                 | 2 >                        |         |             |                    |                       |                      |                                |                               |                                         | .)6          |
|--------------------|--------------------------------------------------------|--------------------------------|----------------------------|---------|-------------|--------------------|-----------------------|----------------------|--------------------------------|-------------------------------|-----------------------------------------|--------------|
| ile <u>S</u> elect |                                                        |                                | 200                        |         |             |                    |                       |                      |                                |                               |                                         |              |
| 2                  |                                                        |                                | Repea                      | at time | es (10. alv | vays do )          | Term                  | ninated Co           | onditions R                    | Add Check                     | sum into Command                        |              |
| rotocol            | New Delete Insert RUN                                  | STOP TimeO                     | uti   P                    |         |             |                    | 1 Em                  | or Uccur             | I I ime Uut 🛛 🖡                | <ul> <li>Uneck Mes</li> </ul> | sage by Delta Hules                     |              |
| Monitor E          | )<br>Prive Status                                      |                                |                            |         | Inpu        | ıt Comi            | nand                  |                      |                                |                               |                                         |              |
| Select drive       | series Default command to se                           | nd                             |                            |         | ID          |                    | Option                | Addres               | s Length                       |                               | d.                                      |              |
| VFD-M ser          | ies 🔽 (FF0321000010                                    |                                |                            |         | 1           |                    | Read                  | • 2100               | н <u>г</u>                     | Send                          |                                         |              |
|                    |                                                        |                                |                            | -       | 1 to        |                    |                       | and a                |                                | -                             | -                                       |              |
| RUN                | STOP FWD/REV JO                                        | G RESET                        | EF                         |         |             | put any u          | ala lu se             | enu                  |                                | - 4                           |                                         |              |
| 🔴 RUN              | 🔿 STOP 🔿 JOG 🛛 🔶 FWD                                   |                                | T O PL                     | J       | ΙĒ          |                    |                       |                      | 2                              | - Send                        | 7                                       |              |
|                    |                                                        |                                |                            |         |             |                    |                       |                      |                                |                               |                                         |              |
| Address            | Name                                                   | Data (Dec) Uni                 | t Decimal                  | ^       |             | Hex                | D                     | Dec E                | Bin                            |                               |                                         |              |
| 2100               | Error status                                           | 0                              | 0                          | 1       | 2100        | н                  |                       |                      |                                |                               |                                         |              |
| 2101               | AC drive status<br>艏家会会 (F)・                           | 42<br>50 00 Hz                 | 2                          |         | -           |                    |                       |                      |                                |                               |                                         |              |
| 2102               | 頻平町市(I):<br>輸出頻率(H):                                   | 0.00 Hz                        | 2                          |         |             |                    |                       |                      |                                |                               |                                         |              |
| 2104               | 輸出電流(A):                                               | 0.0 A                          | 1                          |         |             |                    |                       |                      |                                |                               |                                         |              |
| 2105               | DC-BUS電壓(U):                                           | 634.0 V                        | 1                          |         |             |                    |                       |                      |                                |                               |                                         |              |
| 2106               | 輸出電壓(E):                                               | 0.0 V                          | 1                          |         |             |                    |                       |                      |                                |                               |                                         |              |
| 2107               | 多段速指令目前執行的段速                                           | t o                            | 0                          |         |             |                    |                       |                      |                                |                               |                                         |              |
| 2108               | 程序運轉該段速剩餘時間                                            | 0                              | 0                          |         |             |                    |                       |                      |                                |                               |                                         |              |
| 2109               | 外部 TRIGER 的內容值:                                        | 0                              | 0                          | ~       |             |                    |                       |                      |                                |                               |                                         |              |
| Histor             | y Messgae                                              |                                |                            |         |             |                    |                       |                      |                                |                               |                                         |              |
| 2006/12/           | 1 13:34:12:05] Send > :Fl                              | 70321000010CD                  | \xOD\xOA                   |         |             | Receiv             | /e > :1               | FF032000             | 0000241388000                  | 0000018C                      | 10000000000000000                       | 0000         |
| 2006/12/           | 1 13:34:11:94] Send > :FI                              | 70321000010CD                  | XOD\ XOA                   | •••     |             | Receiv             | /e > :1               | FF032000             | 00002A1388000                  | 00000180                      | 400000000000000000000000000000000000000 | 0000         |
| 2006/12/           | 1 13:34:11:81] Send > :F1<br>1 13:34:11:69] Send > :F1 | 70321000010CD<br>70321000010CD | \ xOD \ xOA<br>\ xOD \ xOA |         |             | Receiv             | 7e > :]<br>7e > :]    | FF032000<br>FF032000 | 0000211388000                  | 0000018B                      | F0000000000000000000000000000000000000  | 3000<br>2000 |
| 006/12/            | 1 13:34:11:57] Send > :FI                              | 70321000010CD                  | XOD/XOA                    |         |             | Receiv             | 7e > :1               | FF032000             | 0000211388000                  | 0000018C                      | 500000000000000000000000000000000000000 | 0000         |
| 006/12/            | 1 13:34:11:45] Send > :Fl                              | 70321000010CD                  | XOD/ XOA                   |         | •••••       | Receiv             | /e > :1               | FF032000             | 00002A1388000                  | 0000018C                      | 200000000000000000000000000000000000000 | 0000         |
|                    |                                                        |                                |                            |         |             |                    |                       |                      |                                |                               |                                         |              |
| otal Records       | 71 Error Records                                       | 1                              | Timeout                    |         | 0           |                    |                       |                      |                                |                               |                                         |              |
|                    | New Delete Insert BUN                                  |                                | 」<br>P                     | ミ用      | 台達          | 通訊                 | 」<br>貞錯フ<br>「 Error C | 方式<br>Dccur 「        | ditions                        | dd Checksum<br>Theck Messag   | into Command<br>e by Delta Rules        |              |
| B                  |                                                        | aror nineout                   |                            |         |             |                    |                       |                      |                                |                               |                                         |              |
| onitor D           | rive Status                                            |                                |                            |         | Input       | Comma              | and                   |                      | Γ                              | ेड = च र                      |                                         |              |
| Select drive :     | series Default command to series                       |                                |                            |         | ID          | Up                 | otion                 | Address              | Length                         | 进动机                           | 時可田軟體                                   |              |
| VFD-M serie        | s FF0321000010                                         |                                |                            |         | 1           | ±  B               | ead 💌                 | 2100                 | н 🛚 🛛                          | 目動為                           | 扁譯傳送                                    |              |
|                    |                                                        | 1/ I/                          |                            |         |             | t env dete         | to conc               | 4                    | <                              | ·                             |                                         |              |
| RUN                | STOP FWD/REV JOG                                       | RESET                          | EF                         | (       | mpu         | t any uala         | a to sent             | 4                    |                                | 雪白                            | 行輸入涌訊研                                  | 馬            |
|                    |                                                        | O REV O EXT                    |                            |         |             |                    |                       |                      | •                              |                               |                                         |              |
|                    |                                                        |                                |                            |         |             |                    |                       |                      |                                |                               |                                         |              |
| Address            | Name                                                   | Data (Dec) Unit                | Decimal                    | ^       |             | Hex                | Dec                   | : Bin                | rigi grajajaji kininini i      |                               |                                         |              |
| 2100               | Error status                                           | 0                              | 0                          | -       | 2100H       | 0000H              | 0                     | 000                  | 00.0000-0000.0                 | 0000                          |                                         |              |
| 2101               | AC drive status                                        | 42                             | 0                          |         | 2101H       | 002 AH             | 42                    | 000                  |                                | 1010                          |                                         |              |
| 2102               | ッタキャーブ(1):<br>動出超家(p)・                                 | 50.00 Hz                       | 2                          |         | 2102H       | 1388H              | 500                   | 00 000               | 01.0011-1000.                  | 1000                          |                                         |              |
| 2104               | +mull)22(++)+<br>輸出電流(A):                              | 0.0 1                          | 1                          |         | 2104H       | 00000              | 0                     | 000                  | 00.0000-0000.0                 | 2000                          |                                         |              |
| 2105               | DC-BUS電壓(U):                                           | 634.0 V                        | 1                          |         |             | 220011             |                       | 0.01                 |                                |                               |                                         |              |
| 2106               | 輸出電壓(E):                                               | 0.0 V                          | 1                          |         |             | -                  |                       |                      |                                |                               |                                         |              |
| 2107               | 多段速指令目前執行的段速                                           | 0                              | 0                          |         |             |                    |                       |                      |                                |                               |                                         |              |
| 2108               | 程序運轉該段速剩餘時間                                            | 0                              | 0                          |         |             |                    |                       |                      |                                |                               |                                         |              |
| 2109               | 外部 TRIGER 的內容值:                                        | 0                              | 0                          | ~       |             |                    |                       |                      |                                |                               |                                         | _            |
| History            | Messgae                                                |                                |                            |         |             |                    |                       |                      |                                |                               |                                         |              |
| 006/12/1           | 13:35:56:43] Send > :010                               | )321000005D6\;                 | OD\xOA .                   |         | 1           | Receive            | > :01                 | 03040000             | 002A138800000                  | 0002D\x01                     | D\xOA                                   |              |
| 006/12/1           | 13:35:38:39] Send > :010                               | 321000003D8\;                  | OD'XOA .                   | ••••    | 1           | Receive            | > :01                 | 03060000             | 002A138831\x0                  | D\x0A                         |                                         | 0.5          |
| 006/12/1           | 13:34:12:05] Send > :FF0<br>13:34:11:94] Send > :FF0   | 321000010CD\3<br>321000010CD\3 | CODYXUA .<br>CODYXOA .     |         | 1           | keceive<br>Receive | > :FF                 | 03200000<br>03200000 | 002A138800000<br>002A138800000 | 00018C10<br>00018C40          |                                         | 00           |
| 006/12/1           | 13:34:11:81] Send > :FFC                               | )321000010CD\;                 | OD\XOA .                   |         | 1           | Receive            | > :FF                 | 03200000             | 002A138800000                  | 00018BF0                      | 000000000000000000000000000000000000000 | oc           |
| 006/12/1           | 13:34:11:69] Send > :FF0                               | )321000010CD\;                 | OD\xOA .                   |         | ]           | Receive            | > :FF                 | 03200000             | 002A138800000                  | 00018000                      | 000000000000000000000000000000000000000 | 00           |
|                    |                                                        | 4                              |                            |         |             |                    |                       |                      |                                |                               |                                         | 2            |
| aı Kecords         | 13 Error Records                                       | 1                              | umeout                     |         | U           |                    |                       |                      |                                |                               |                                         |              |

#### 2.9.2 B 頁面

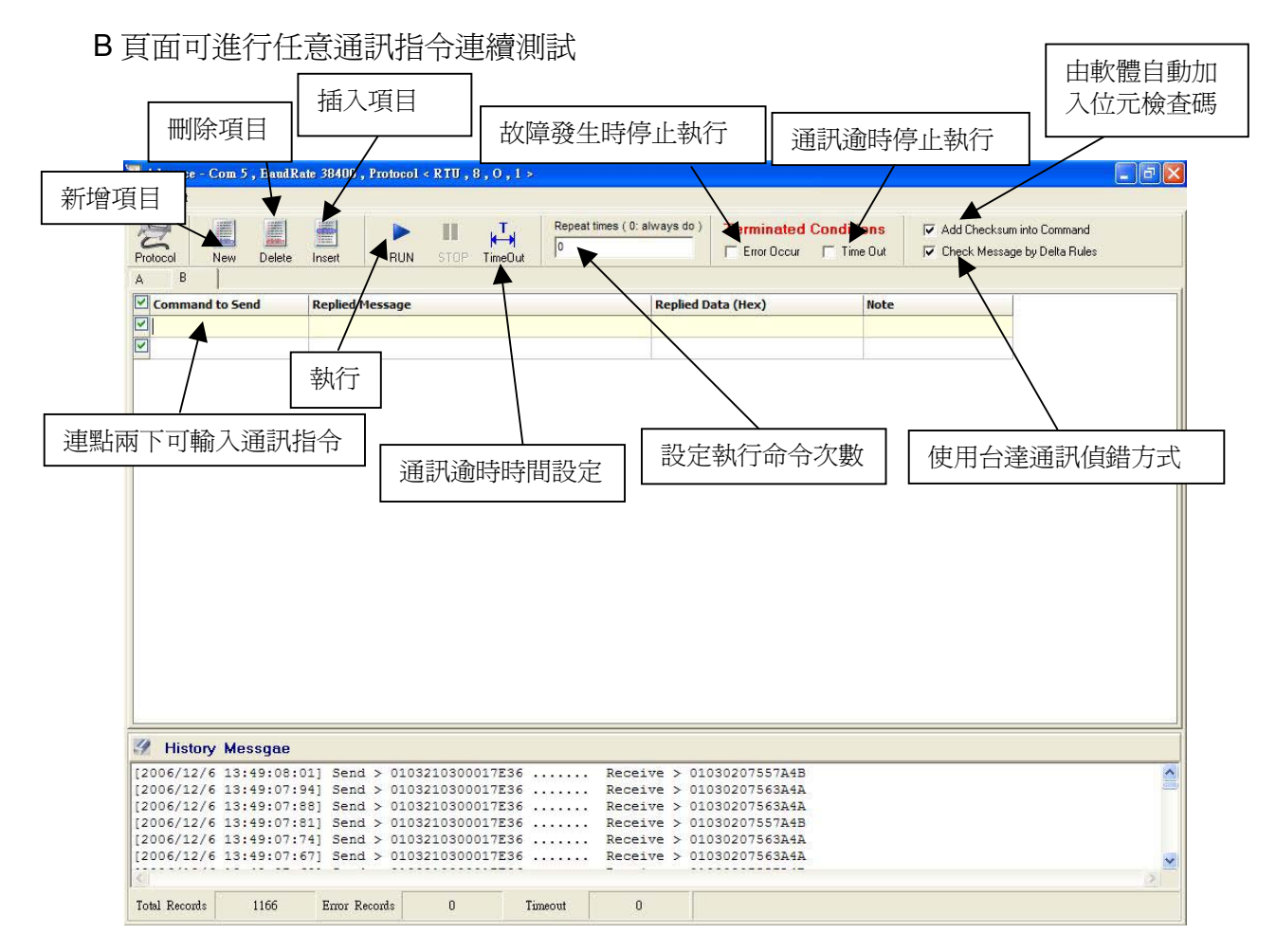

#### 執行狀況如下圖

|                                                                                                    | Repeat the                                                                                                    | mes (0: always do ) Terminated (                            | onditions                                                | um into Command |
|----------------------------------------------------------------------------------------------------|----------------------------------------------------------------------------------------------------|-------------------------------------------------------------|----------------------------------------------------------|-----------------|
|                                                                                                    |                                                                                                    |                                                             | Time Out                                                 |                 |
| B B                                                                                                    | Insert HUN STUP I medut '                                                                                                    |                                                             | ALL DESCRIPTION ALL PROPERTY AND                         |                 |
| Command to Send                                                                                         | Replied Message                                                                                                    | Replied Data (Hex)                                          | Note                                                     | P               |
| ]                                                                                                    |                                                                                                    |                                                             |                                                          |                 |
| 010620010457                                                                                            | :01860475\x0D\x0A                                                                                                    | CE4                                                         |                                                          |                 |
| 010620000001                                                                                            | :01860475\x0D\x0A                                                                                                    | CE4                                                         |                                                          |                 |
| 010321020001                                                                                            | :01030207ED06\x0D\x0A                                                                                                    | 07EDH                                                       |                                                          |                 |
| 010321030001                                                                                            | :01030207ED06\x0D\x0A                                                                                                    | 07EDH                                                       |                                                          |                 |
| 010321040001                                                                                            | :0103020000FA\x0D\x0A                                                                                                    | 0000H                                                       |                                                          |                 |
| 010620010378                                                                                            | :01860475\x0D\x0A                                                                                                    | CE4                                                         |                                                          |                 |
|                                                                                                    |                                                                                                    |                                                             |                                                          |                 |
|                                                                                                    |                                                                                                    |                                                             |                                                          |                 |
| 2                                                                                                    |                                                                                                    |                                                             |                                                          |                 |
| History Messgae                                                                                         |                                                                                                    |                                                             |                                                          |                 |
| History Messgae                                                                                         | 8:30] Send > :010321030001D7\x0D\x0A<br>8:24] Send > :010321020001D8\x0D\x0A                                                                              |                                                             | D7ED06\x0D\x0A                                           |                 |
| History Messgae<br>2006/11/17 18:01:1<br>2006/11/17 18:01:1<br>2006/11/17 18:01:1                       | 8:30] Send > :010321030001D7\x0D\x0A<br>8:24] Send > :010321020001D8\x0D\x0A<br>8:19] Send > :01062000001D8\x0D\x0A                                       | Receive > :010302<br>Receive > :018604                      | D7ED06\x0D\x0A<br>75\x0D\x0A                             |                 |
| History Messgae<br>2006/11/17 18:01:1<br>2006/11/17 18:01:1<br>2006/11/17 18:01:1<br>2006/11/17 18:01:1 | 8:30] Send > :010321030001D7\x0D\x0A<br>8:24] Send > :01032102001D8\x0D\x0A<br>8:14] Send > :01052000001B\x0D\x0A<br>8:14] Send > :0105200104577D\x0D\x0A | Receive > :010302<br>Receive > :018604<br>Receive > :018604 | D7ED06\x0D\x0A<br>75\x0D\x0A<br>75\x0D\x0A<br>75\x0D\x0A |                 |

# 2.10 其他功能

### 2.10.1 PID 控制

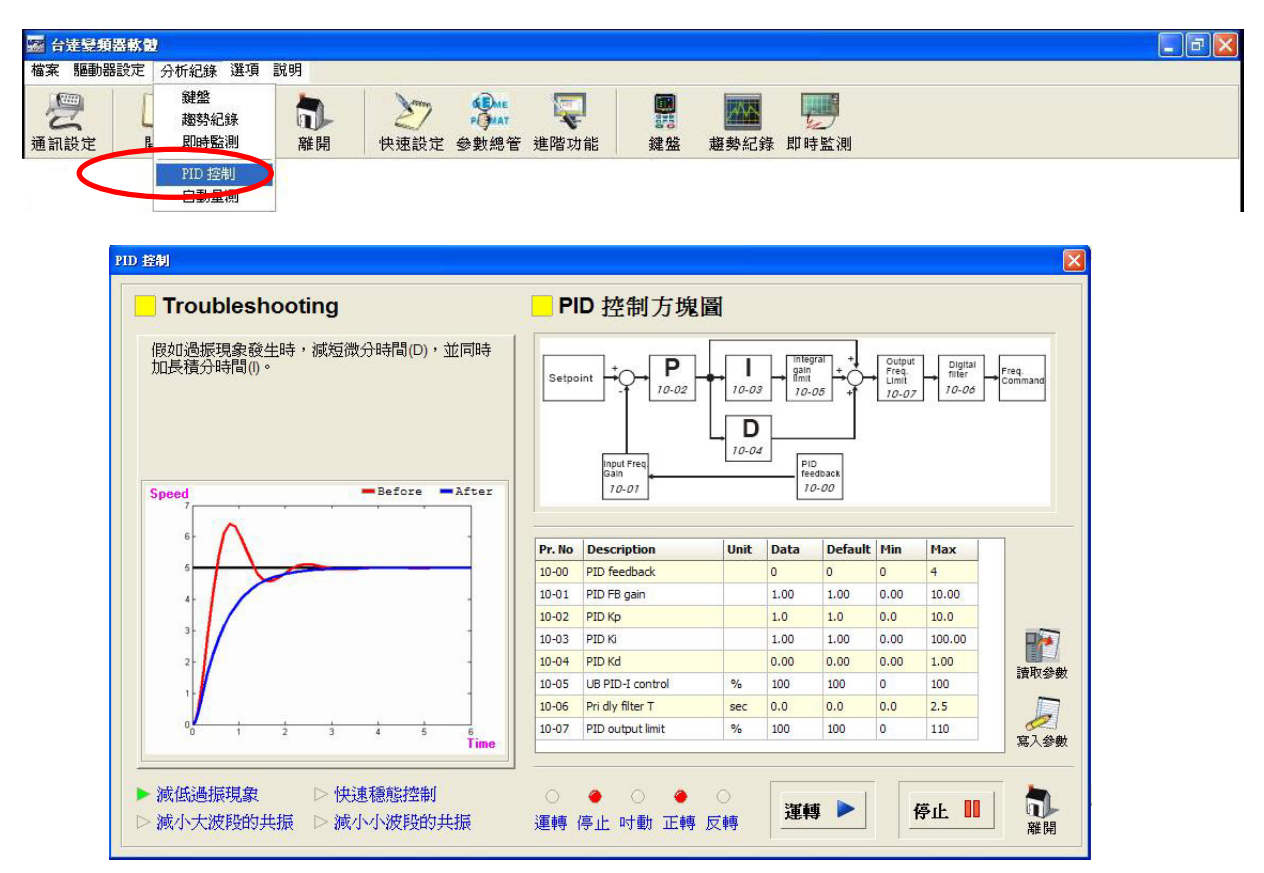

### 2.10.2 馬達參數自動量測

| 77 10 20                     | 選項 說明       |               |                   |                               |         |            |            |                |                   |      |
|------------------------------|-------------|---------------|-------------------|-------------------------------|---------|------------|------------|----------------|-------------------|------|
| 鍵盤<br>超勢紀録<br>定<br>し<br>即時監測 | ¥ 前 離開      | 之一<br>快速設定 參數 | Eme<br>MAT<br>女總管 | <b>读</b><br>進階功能              | 鍵盤      | 超勢紀        | 錄 即時       | 「「」            |                   |      |
| PID 控制                       |             |               |                   |                               |         |            |            |                |                   |      |
| 日則重得                         | 2           |               |                   |                               |         |            |            |                |                   |      |
| 自動量測                         |             |               |                   |                               |         |            |            |                |                   |      |
|                              | -           | <u> </u>      | E                 | 幸众動調                          | 窗白甸     | h昰泪        | 的积         | 宮              |                   |      |
|                              |             |               |                   | 生学我,叫,                        | 四日男     | り里伊        | 日本語語       | JJ'            | tile .            |      |
|                              | 100         |               | ● 駒田              | 11113日1111日第1                 | 數設正為    | 出版值        | 且馬達进       | 封接止            | 1 0               |      |
|                              |             | H'            | ● 調               | 適前請將馬達:                       | 卸載,及    | 馬達只        | 有單獨出       | 力軸             | 沒有                |      |
|                              |             |               | 11                | 们的皮带以减                        | 地域。     | か.#にま      |            | <b>L</b>       |                   |      |
| 5                            |             |               | ●刑                | 北上中世的參數1個,                    | 俱入下列    | 參數衣        | 中的個17      | Ľ              |                   |      |
|                              |             |               | Pr. No            | Description                   | Unit    | Data       | Default    | Min            | Max               |      |
|                              | Annu        |               | 1-01              | Max volt freq                 | Hz      | 60.00      | 60.00      | 0.10           | 400.00            |      |
|                              | -desease 10 | 400 C         | 1-02              | Max output volt               | V       | 440.0      | 440.0      | 0.2            | 510.0             |      |
|                              |             |               | 7-00              | Motor rated curr              | %       | 100        | 100        | 30             | 120               |      |
|                              | (1715) C)   | 🥶 🛛           | 7-04              | Poles of motor                |         | 4          | 4          | 2              |                   |      |
|                              | dep         |               |                   |                               |         | 1.00       | -          | 2              | 10                | 讀取參數 |
|                              |             | C             | 7-08              | Rated slip                    | Hz      | 3.00       | 3.00       | 0.00           | 20.00             | 讀取參數 |
|                              |             |               | 7-08<br>7-01      | Rated slip<br>No-load current | Hz<br>% | 3.00<br>40 | 3.00<br>40 | 2<br>0.00<br>1 | 10<br>20.00<br>90 | 讀取參數 |